WACS7000/WACS7005

Wireless Music Center + Station

Bruksanvisning

Brugsvejledning

Käyttöohje

Brukerhåndbok

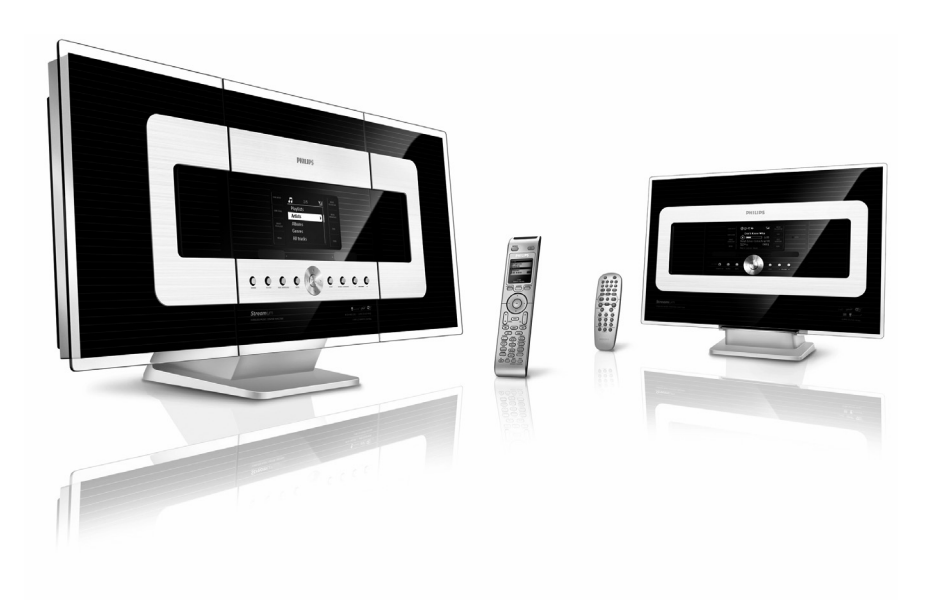

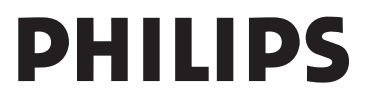

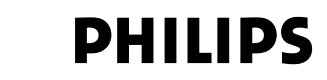

#### **Philips Consumer Electronics**

HK- 0645-WACS7000 (report No.)

#### EC DECLARATION OF CONFORMITY

We,

Philips Consumer Electronics (manufactureris name)

Philips, Glaslaan 2, 5616 JB Eindhoven, The Netherlands (manufactureris address)

declare under our responsibility that the electrical product:

Philips (name) WACS7000 /12 /05 (type or model)

Wireless Music Center & Station (product description)

to which this declaration relates is in conformity with the following standards:

EN55013 : 2001 EN55020 : 2002 EN 55022: 1998 EN 55024: 1998 EN 60065: 2002 EN 300 328 : 2004 EN 301 489-1 : 2005 EN 301 489-17: 2002 EN 50371 : 2002 IEC Guide 112 : 2000

(title and/or number and date of issue of the standards)

following the provisions of R &TTE Directive 1999/5/EC ( incl. 89/336/EEC & 73/23/EEC & 93/68/EEC directives and is produced by a manufacturing organization on ISO 9000 level.

Eindhoven, November 10, 2006 (place, date)

B

Eric Tijssen Program Manager PCE I-Lab Entertainment Solutions (signature, name and function)

| Svenska     | 4   | Svenska |
|-------------|-----|---------|
| Dansk       | 69  | Dansk   |
| Suomi ————— |     | Suomi   |
| Bokmål —    | 199 | sokmål  |

#### Viktigt meddelande för användare i Storbritannie

#### Stickkontakt

Denna apparat levereras med en godkänd 13A stickkontakt. För att byta säkring i denna typ av stickkontakt, gör följand

- 1 Ta av locket över säkringen och säkringe
- Fäst den nya säkringen vilken skall vara en BS1362 5- Amp, godkänd av A.S.T.A. eller BSI.
- 3 Om den medlevererade stickkontakten inte passar i dina strömuttag, skall den skäras av och ersättas med en passande stickkontakt. Om stickkontakten har en säkring, skall den vara 5 A. Om du använder en stickkontakt utan säkring, skall säkringen inte vara större än 5 A

OBS: Den avskurna stickkontakten måste kastas, därför att man kan få en elektrisk stöt om den stoppas i ett strömuttag.

#### Så här kopplar du en stickkontakt

Trådarna i kabeln har följande färger: blå = neutral (N), brun = spänning (L) Eftersom dessa färger kanske inte

- överensstämmer med färgkoderna för anslutningarna i stickkontakten, gör följande:
- Koppla den blå tråden till anslutningen märkt N eller färgad svart.
- Koppla den bruna tråden till anslutningen märkt L eller färgad röd.
- Anlut ingen av trådarna till stickkontaktens jordanslutning, märkt E (eller e) eller fägad grön (eller grön och gul

Innan du sätter tillbaka locket, se till att sladdklämman är spänd över sladdens hölje och inte bara över trådarn

#### Copyright i Storbritannien.

Inspelning och uppspelning av material kan kräva godkännande. Se lagen om copyright "Copyright Act 1956" och lagarna "The Performer's Protection Acts 1958 to 1972".

## S

Klass 1 laseraparat

Varning! Om apparaten används på annat sätt än i denna bruksanvisning specificerats, kan användaren utsättas för osynlig laserstrålning, som överskrider gränsen för laserklass 1.

Observera! Stömbrytaren är sekundärt kopplad och bryter inte strömmen från nätet. Den inbyggda nätdelen är därför ansluten till elnätet så länge stickproppen sitter i vägguttaget.

## DK

Advarsel: Usynlig laserstråling ved åbning når sikkerhedsafbrydere er ude af funktion. Undgå utsættelse for stråling.

Bemærk: Netafbryderen er sekundært indkoblet og ofbryder ikke strømmen fra nettet. Den indbyggede netdel er derfor tilsluttet til lysnettet så længe netstikket

sidder i stikkontakten.

## Huom.

Toiminnanvalitsin on kytketty toisiopuolelle, eikä se kyttke laitella irti sähköverkosta. Sisäänrakennettu verkko-osa on kytkettynä sähköverkkoon aina silloin, kun pistoke on pistorasiassa.

## Norge

Typeskilt finnes på apparatens bakside.

Observer: Nettbryteren er sekundert innkoplet. Den innebygde netdelen er derfor ikke frakoplet nettet så lenge apparatet er tilsluttet nettkontakten.

For å redusere faren for brann eller elektrisk støt, skal apparatet ikke utsettes for regn eller fuktighet.

| CE | 06           | 682 | 2(           | ) r8 |              | Dire | ctive        | 1999 | /5/EC        |
|----|--------------|-----|--------------|------|--------------|------|--------------|------|--------------|
| BE | $\checkmark$ | DK  | 1            | GR   | $\checkmark$ | ES   | $\checkmark$ | FR   | $\checkmark$ |
| IE | $\checkmark$ | IT  | $\checkmark$ | LU   | $\checkmark$ | NL   | $\checkmark$ | AT   | $\checkmark$ |
| PT | $\checkmark$ | FI  | ~            | SE   | $\checkmark$ | UK   | $\checkmark$ | NO   | $\checkmark$ |
| DE | ~            | CH  | $\checkmark$ | PL   | $\checkmark$ | HU   | $\checkmark$ | SK   | $\checkmark$ |
| CZ | $\checkmark$ |     |              |      |              |      |              |      |              |

#### Skriftligt erbjudande rörande LGPL-biblioteket

Philips Electronics Hong Kong Ltd. erbjuder sig härmed att på begäran leverera eller göra tillgänglig, för en summa som inte är högre än än kostnaden för att fysiskt utföra distributionen av källan, en komplett maskinläslig kopia av motsvarande källkod för biblioteket på ett medium som vanligtvis används för utbyte av mjukvara.

Kontakta: Head of Development BLC Audio PDCC Development 5/F, Philips Electronics Building 5 Science Park East Avenue Hong Kong Science Park Shatin Hong Kong

Detta erbjudande gäller för en tid av tre år efter det att du har köpt denna produkt.

#### Skriftligt erbjudande rörande GPLpaketet

Denna produkt innehåller Linux 2.4.27-vrsl, vilken finns tillgänglig under GNU GPL licens version 2 (här efter kallad "programmet").

Philips Electronics Hong Kong Ltd. erbjuder sig härmed att på begäran leverera eller göra tillgänglig, för en summa som inte är högre än än kostnaden för att fysiskt utföra distributionen av källan, en komplett maskinläslig kopia av motsvarande källkod för programmet på ett medium som vanligtvis används för utbyte av mjukvara.

Kontakta: Head of Development BLC Audio PDCC Development 5/F, Philips Electronics Building 5 Science Park East Avenue Hong Kong Science Park Shatin Hong Kong

Detta erbjudande gäller för en tid av tre år efter det att du har köpt denna produkt.

## Innehåll

## 1.Allmän Information

| 1.1 Om WACS7000              | 8  |
|------------------------------|----|
| 1.2 Medlevererade tillbehör  | 8  |
| 1.3 Philips support på nätet | 9  |
| 1.4 Miljöinformation         | 10 |
| 1.5 Underhål                 | 10 |
| 1.6 Säkerhetsinformation     | 11 |
|                              |    |

## **2. Reglage**

| 2.1 | Reglage pa Centret och Stationen |       |
|-----|----------------------------------|-------|
|     |                                  | 13-14 |
| 2.2 | Fjärrkontrol                     | 15-16 |
| 2.3 | lkoner på LCD-skärmen            | 17    |

## 3. Installering

| 21   | Placering av Conter och Station                            | 10       |
|------|------------------------------------------------------------|----------|
| 2.1  | Flacering av Center och Station                            | 17       |
| 3.2  | Installning av VVI-FI-forbindelse mellan                   |          |
|      | Center och Station                                         | .19      |
| 3.3  | Bakre anslutningar20-                                      | 22       |
|      | 3.3.1 Anslutning av antenner                               |          |
|      | 3.3.2 Anslutning av en USB                                 |          |
|      | masslagringsenhet                                          |          |
|      | 3.3.3 Anslutning till en portabel                          |          |
|      | hårddisk-audiospelare                                      |          |
|      | 3.3.4 Anslutning till andra enheter                        |          |
|      | 3.3.5 Anslutning till annan utrustning                     |          |
|      | med kraftfulla högtalare                                   |          |
| 3.4  | Användning av nätströ                                      | 22       |
|      | 5                                                          |          |
| 4. I | Förberedelser                                              |          |
| 4.1  | Inställning av klockan                                     | 23       |
|      | 4.1.1 Visa klockan                                         |          |
| 4.2  | Användning av fjärrkontrollen 24-                          | 25       |
|      | 4.2.1 Stoppa i batterier i fjärrkontrollen                 |          |
|      | 4.2.2 Användning av 2-vägs fjärrkontro                     | oll      |
| 43   | Användning av navigationsreglagen                          | 26       |
| 44   | Användning av de alfanumeriska knapp                       | arn      |
|      | , and here are an another black thappe                     | 26       |
|      |                                                            | 20       |
| 5 (  | Grundlägganda funktionar                                   |          |
| J. 1 |                                                            |          |
| 51   | Väyla till standby/on (standby på) och                     |          |
| 5.1  | Växla till standby/on (standby-på) och                     | 77       |
| 5.1  | Växla till standby/on (standby-på) och<br>val av funktione | 27<br>27 |

5.3 Automatiskt beredskapsläge \_\_\_\_\_28 5.4 Justering av ljudnivån\_\_\_\_\_

\_28

| 5.5 MUTE (STÄNG AV)                | 28     |
|------------------------------------|--------|
| 5.6 Ljudinställningar              | _28-29 |
| 5.6.1 Equalizer                    |        |
| 5.6.2 Basjustering                 |        |
| 5.6.3 Incredible surround          |        |
| (Otroligt surround)                |        |
| 5.7 Justering av bildskärme        | 29     |
| 5.8 Val av språk                   | 29     |
| 5.9 SLEEP (INSOMNING)              | 29     |
| 5.10 Larm                          | 30     |
| 5.10.1 Inställning av tid för larm | ne     |
| 5.10.2 Inställning av repetitions  | äg     |

5.10.3 Aktivering/av-aktivering av larmet

## 6. HD

| 6.1 Spela från Hårddisken (HD) 31                      |
|--------------------------------------------------------|
| 6.2 Val och söknin 32-32                               |
| 6.2.1 Välja ett annat alternativ                       |
| 6.2.2 Sök med nyckelord                                |
| 6.2.3 Att välja spår av en särskild artis              |
| 6.2.4 Att välja spår av en särskild gen                |
| 6.2.5 Att välja spår i gällande album                  |
| under uppspelnin                                       |
| 6.2.6 Hitta ett avsnitt i gällande spår                |
| under uppspelnin                                       |
| 6.3 Olika spellägen: REPETERA,                         |
| SLUMPMÄSSIGT33                                         |
| 6.4 SMART EQUALIZER33                                  |
| 6.5 Bygg upp ett musikbibliotek på Centret             |
| 34-36                                                  |
| 6.5.1 Inspelning från CD                               |
| 6.5.2 Overföring från                                  |
| 6.5.3 Inspelning från Radio eller annan<br>extern käll |
| 6.6 Skapa Spellista: samling av favoritmusik _36       |
| 6.7 Radera spellista, album eller spår37               |
| 6.8 Visa spårinformation37                             |
| 6.9 Säkerhetskopiera musikinnehållet till din PC       |
| 37                                                     |
| 6.10 Flytta musikuppspelning mellan Center             |
| och Station37-39                                       |
| 6.10.1 MUSIC FOLLOWS ME                                |
| (MUSIKEN FÖLJER MIG                                    |
| 6.10.2 MUSIC BROADCAST                                 |
| (MUSIKSÄNDNING)                                        |

Svenska

| 6.12 Redigera Spårinformation             | 40         |
|-------------------------------------------|------------|
| 7. CD (bara på Centret)                   |            |
| 7.1 Uppspelning av skivor                 | 41         |
| 7.2 Att spela skivor                      | 41         |
| 7.3 Val och sökning                       | 42         |
| 7.3.1 Välj en annan möjlighet             |            |
| 7.3.2 Sök med nyckelord                   |            |
| 7.3.3 Att välja spår i gällande album     |            |
| under uppspelning                         |            |
| 7.3.4 Hitta ett avsnitt i gällande spår   |            |
| under uppspelnin                          |            |
| 7.4 Olika spellägen: REPETERA,            |            |
| SLUMPMASSIGT                              | 43         |
| 7.5 Visa sparinformation                  | 43         |
| 8. FM-radio                               |            |
| 8.1 Ställ in radiostationer               | _ 44       |
| 3.2 Att spara förinställda radiostationer |            |
| 4                                         | 4-45       |
| 8.2.1 Autospar: automatisk programme      | ring       |
| 8.2.2 Manuell programmering               |            |
| 8.2.3 Att lyssna på en forinstalld sta    | ti<br>4E   |
| 0.3 KUS                                   | _ 45<br>45 |
|                                           | _ +J       |
|                                           |            |
| 8.4.2 Avaktivering av NYHETER             |            |

- 9.1 Om UPnP 46 9.1.1 Om UPnP\* (Universellt "Plug and Play") 9.1.2 Om UPnP-enheter
- 9.2 Anslutning till UPnP-enheten \_\_\_\_\_ 46
- 9.3 Uppspelning med UPnP \_\_\_\_\_ 46-47 9.3.1 Spela musik från UPnP-enheten 9.3.2 Spela musik från Centret

## 10. Externa källor

- 10.1 Uppspelning från, eller inspelning till USB masslagringsenhet \_\_\_\_\_48
  - 10.1.1 Om USB-enheter
  - 10.1.2 Spela musik från USB-enheten
  - 10.1.3 Överföring av musik till USB-enhete
- 10.2 Spela upp från en bärbar hårddiskmusikspela \_\_\_\_\_ 49
- 10.3 Spelning av andra externa källor \_\_\_ 49

| 11. Nätverksinställning                           |
|---------------------------------------------------|
| 11.1 Lägg till ytterligare en Station till        |
| Centret 52                                        |
| 11.1.1 Radering av Station                        |
| 11.2 Anslutning till externt Wi-Fi-nätverk_ 53-54 |
| 11.2.1 Inställning av nätverk på Centre           |
| 11.2.2 Inställning av nätverket på Stati          |
| 11.3 Anslutning till externt trådburet            |
| nätverk 54-55                                     |
| 11.3.1 Inställning av nätverk på Centre           |
| 11.3.2 Inställning av nätverket på Statio         |
| 11.4 Anslutning till två olika nätver 55          |
| 11.5 Visa anslutningsstatus 56                    |
| 11.5.1 Visa Stationens status på                  |
| Centrets Wi-Fi-nätverk                            |
| 11.5.2 Visa anslutningen till externt             |
| nätverk                                           |
|                                                   |

## 12. Gracenote CD-information

- 12.1 Gracenote musikdatabas 57 12.1.1 Att uppdatera Gracenotes musikservicedatabas.
- 12.2 Gracenote Internetsökning\_\_\_\_\_ 57-58 12.2.1 Anslutning till Internet 12.2.2 Sökning av CD-spårinformation

## 13. Uppgradering av Firmware

- 13.1 Uppgradering av firmware\_\_\_\_\_ 59
- 13.2 terställning av tidigare firmware \_\_\_\_ 59
- 13.3 terupprättande av Wi-Fi-nätverket mellan Center och Stationer \_\_\_\_\_ 59
- 14. Återställning 60

## 15. Felsöknin 61-64

## 16. Bilaga

| 16.1 Så här monterar du Center och |       |
|------------------------------------|-------|
| Station på vägg                    | 65-67 |

- 16.1.1 Vad finns i de medlevererade väggfästena
  - 16.1.2 Vad behövs mer?
  - 16.1.3 Förberedelser
  - 16.1.4 Montering av Center och Station

## 1.1 Om WACS7000

WACS7000 består av ett WAC7000 Center och en WAS7000 Station. Upp till 5 WAS7000 Stationer kan anslutas till ett WAC7000 Center.

Du kan lagra upp till 1500 audio CD:n\* centralt på den 80GB hårddisken på WAC7000.

Alla lagrad musik kan streamas trådlöst från Centret till de anslutna Stationerna med Wi-Fi\*\*. Din musikupplevelse begränsas inte längre av var din CD-spelare eller din dator står, och det behövs ingen tråddragning. Med WACS7000 har du frihet att njuta av din musik varsomhelst i hemmet.

\* Det tillgängliga utrymmet på hårddisken grundas på följande - ett genomsnitt av 4 minuter per låt, 10 låtar per CD, 128 kbps MP3-kodning, samtidigt som man måste tänka på att operativsystemet också tar upp en del av platsen på hårddisken.

Därför är den tillgängliga platsen mindre än 75GB, beroende på förinstallerad mjukvara, audio-CD-databasen och demo-spår

\*\* Wi-Fi, eller IEEE802.11 b/g, är den internationellt ledande industristandarden för trådlöst bredbandsnätverk. Digital data överförs över en längre sträcka och större bandbre

## 1.2 Medlevererade tillbehör

- 2-vägs fjärrkontroll med 4 x AAA batterier
- 1-vägs fjärrkontroll med 2 x AA batterier
- 2 x FM trådantenn
- 1 x Nätverkskabel (Ethernet)
- 1 x CD med mjukvaran PC Suite
- 2 × Monteringssats (för Center och Station

# Detta set följer EU:s krav för radiostörande utrustning.

Philips Consumer Electronics, BG Entertainment Solutions, deklarerar härmed att denna produkt WACS7000 följer de huvudsakliga kraven och andra relevanta bestämmelser i Direktiv 1999/5/EC.

Tillverkning av otillåtna kopior av kopieringsskyddat material, inklusive datorprogram, filer, utsändningar och ljudinspelningar, kan vara ett brott mot copyrightlagarna och är därför olagligt. Denna utrustning får inte användas för sådana ändam

## 1.3 Philips support på nätet

Produkter från Philips är konstruerade och tillverkade enligt högsta kvalitetsstandard. Om din Philips "Connected Planet" produkt inte fungerar riktigt, rekommenderar vi att du kontrollerar i Bruksanvisningen för att se om din produkt är rätt ansluten och inställ.

För att förhöja din hemmaunderhållningsupplevelse, erbjuder vår Connected Planet supportwebbsida (www.philips.com/support) all den information du behöver för att fullt upp njuta av din produkt, såväl som de produkter som kommer framöver.

Besök: www.philips.com/support och skiv in namnet på din produkt (WACS7000) för att se:

- Svar på Vanliga Frågor
- Senaste bruksanvisningarna och handböcker till PC-mjukvara
- Firmware-uppgraderingar till din WACS7000
- Senaste mjukvaran för PC att ladda ner
- Interaktiv felsökning

Eftersom det är möjligt att uppgradera din produkt, rekommenderar vi att du registrerar din produkt på www.club.philips.com så att vi kan informera dig så snart som nya gratisuppgraderingar finns tillgängliga

Ha mycket nöje med din WACS7000!

## 1.4 Miljöinformation

Vi har undvikit allt överflödigt förpackningsmaterial.Vi har gjort vårt bästa för att kunna dela in förpackningsmaterialet i enkelt uppdelbara material: wellpapp (låda), polystyrenskum (stötdämpning) och polyetylen (påsar, skyddande skum)

Setet består av material vilka kan återvinnas om de delas av specialicerade företag. Följ de lokala bestämmelserna vad gäller hantering av förpackningsmaterial, tömda batterier och gammal utrustning.

#### Återvinning av din gamla produkt

Din produkt är formgiven och tillverkad med högkvalitativa material och komponenter, vilka kan återvinnas och återanvändas.

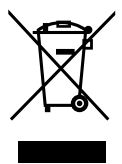

När symbolen med den överkorsade soptunnan sitter på en produkt, innebär det att produkten följer det Europeiska Direktivet 2002/96/EC

Ta reda på vilka lokala bestämmelser som gäller för återvinning av elektriska och electroniska produkter.

Följ lokala miljöbestämmelser, och kasta inte gamla apparater bland det vanliga hushållsavfallet. Rätt avyttringsmetod för din gamla produkt hjälpet till att förhindra negativa följder för omgivningen och människors hälsa.

## 1.5 Underhåll

#### Rengöring av enheterna

 Använd en mjuk duk som är lätt fuktad med milt rengöringsmedel. Använd inte lösningar som innehåller alkohol, sprit, ammoniak eller slipmedel.

### Rengöring av skivor

 När en skiva blir smutsig, gör rent den med en rengöringsduk. Torka av skivan innifrån och ut.

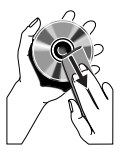

 Använd inte lösningsmedel som bensen, thinner, kommerciellt tillgängliga rengöringsmedel eller antistatiska sprayer avsedda för analoga skivor.

## Vård och hantering av hårddisken

Hårddisken är ett känsligt föremål som p.g.a. sin stora inspelningskapacitiet och höga rotationshastighet lätt skada

- Flytta inte enheten medan den är påslagen.
- Dra inte ur stickkontakten medan den är igång.
- Förvara inte enheten på platser som är överdrivet heta eller fuktiga. Detta kan orsaka kondensbildning inne i enheten.

Om hårddisken går sönder går det inte längre att spela in eller spela upp. I ett sådant fall måste hårddisken bytas u

## VARNING!

Vi rekommenderar inte att använda hårddisken för permanent sparande av inspelat material.Vi föreslår att du säkerhetskopierar musikbiblioteket i ditt Center till din PC.Vid behov kan du återställa ditt system med dessa säkerhetskopior. För närmare detaljer, se användarhandboken.

## 1.6 Säkerhetsinformation

- Placera enheten på en platt, jämn och stabil yta.
- Håll systemet, batterierna och skivorna borta från överdriven fukt, regn, sand eller värmekälla, såsom ett värmeelement eller direkt solljus.
- Placera enheten på en plats med tillräcklig luftväxling för att förhindra att den interna värmen byggs upp i systemet. Lämna åtminstone 10 cm utrymme upptill och baktill enheten samt 5 cm på var sida.
- Täck aldrig över ventilationsöppningarna med saker som tidningar, bordsdukar, gardiner etc., eftersom det kommer att hindra luftväxlingen.
- Utsätt aldrig enheten för vattendroppar eller stänk.
- Ställ aldrig vattenfyllda objekt, exempelvis vaser på enheten.
- Ställ aldrig en öppen eld, exempelvis ett ljus, på enheten.
- Enhetens mekaniska delar har självsmörjande lager och behöver aldrig oljas eller smörjas.

## FÖRSIKTIGT

Synliga och osynliga laserstrålar. Titta inte på laserstrålen om locket är öppet.

Högspänning! Öppna inte. Du kan få en elektrisk stöt.

Enheten innehåller inga delar som kan underhållas av användaren.

Ändring av produkten kan medföra farlig elektromagnetisk strålning eller andra faror.

Användning av styrmedel eller justeringar eller utförande av åtgärder andra än de som beskrivs här, kan medföra farlig strålning eller andra faror.

# 2. Reglage

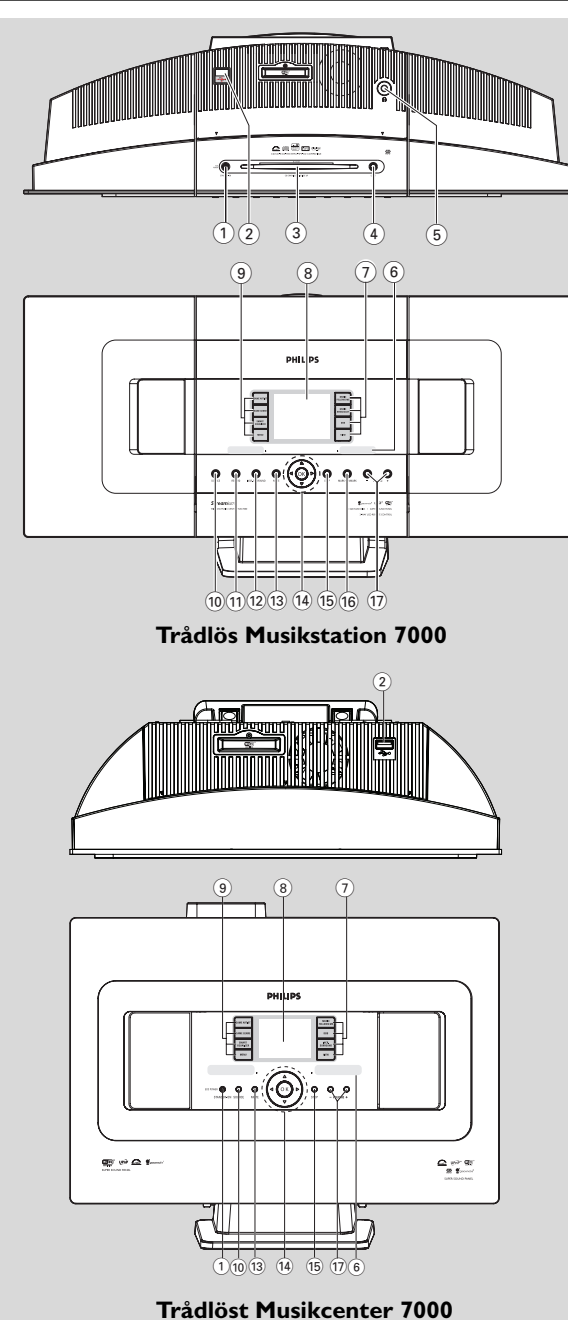

Svenska

## 2.1 Reglage på Centret och Stationen (Övre panel och frontpane)

#### (1) STANDBY-ON/ ECO POWER (STANDBY-PÅ/EKONOMI)

- tryck helt kort för att slå på eller för att växla till beredskapslä
- håll intryckt för att växla till ekonomiläge eller er på
- Grön indikering: tänds med grön färg när enheten är
- Röd indikering: tänds med röd färg när enheten är växlad till beredskapsläge eller energisparläge
- 2 ∻

- uttag för extern USB-masslagringsenhet

- **3** Öppning för CD-spelaren
- (4) EJECT

matar ut en skiva ur spelaren

- 5 **N** 
  - 3.5 mm hörlursuttag

#### Tips:

- Justera ljudnivån till en lagom nivå innan du ansluter hörlurarna.
- Högtalarna stängs av när man ansluter hörlurarn

## 6 IR

- sensorn till den infraröda fjärrkontrollen **Tips:** 
  - Peka alltid med fjärrkontrollen mot denna sensor.

## 7 MUSIC FOLLOWS ME

HD: överför musiken från Center till Station, eller från Station till Center

## MUSIC BROADCAST

HD: sänder musik från Centeret till Stationen

## DBB (Dynamic Bass Boost)

 Växlar mellan basförstärkning på (DBB1, DBB2, DBB3) eller a

## VIEW

- växlar mellan visning av uppspelning och tidigare lista med valmöjligheter
   visa klocka
- visa kloc

## 8 Bildskärm

visar enhetens status

## 9 SAME ARTIST

- HD: spelar den gällande artistens alla spår
- HD: aktiverar den Trådlösa Avståndsökaren (se Avståndsökarens handbok för vidare detaljer)

## SAME GENRE

## SMART EQUALIZER

 HD: väljer de equalizerinställningar som passar gällande genre

## MENU

öppnar eller stänger inställningsmeny

## 10 SOURCE

- väljer ljudkälla: HD (hårddisk), CD, Radio, USB, UPnP eller AUX
- I beredskapsläge: slår på enheten och väljer ljudkälla: HD, CD, Radio, USB, UPnP eller AUX

## 11 RECORD

 CD/Radio/AUX: börjar att spela in till hårddiske

#### 12 INCR. SURROUND

väljer surround-sound-effekt

## 13 MUTE

stänger tillfälligt av ljudet

## 〔14〕 ◀/▶/▲/▼

 navigeringsreglage (vänster, höger, upp, ner) för att bläddra igenom listor med valmöjligheter

## •

- HD/CD/USB/UPnP: återgår till föregående lista med valmöjligheter
- Radio: öppnar listan med förinställda stationer

## ▲/▼

- HD/CD/USB/UPnP: hoppar över/letar efter spår/avsnitt bakåt/framåt (i uppspelningsläget); snabb rullning av listor
- Radio: ställer in radiostationer

## ►

bekräftar ditt val

## ОК

- startar eller pausar uppspelning

# 2. Reglage

## 15 STOP

stoppar inspelning eller uppspelning

#### 16 Mark•UNMark

Väljer eller väljer bort de spår som skall spelas in

#### (17) VOLUME -, +

justerar ljudnivån

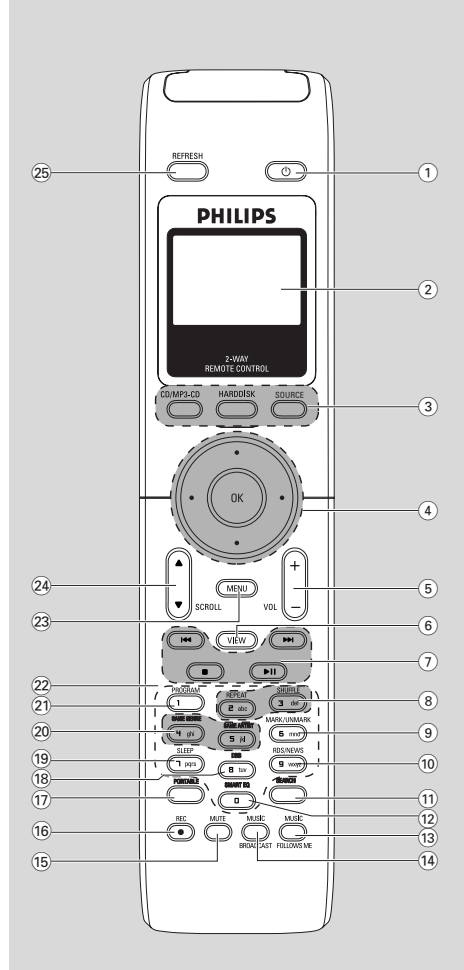

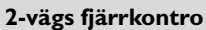

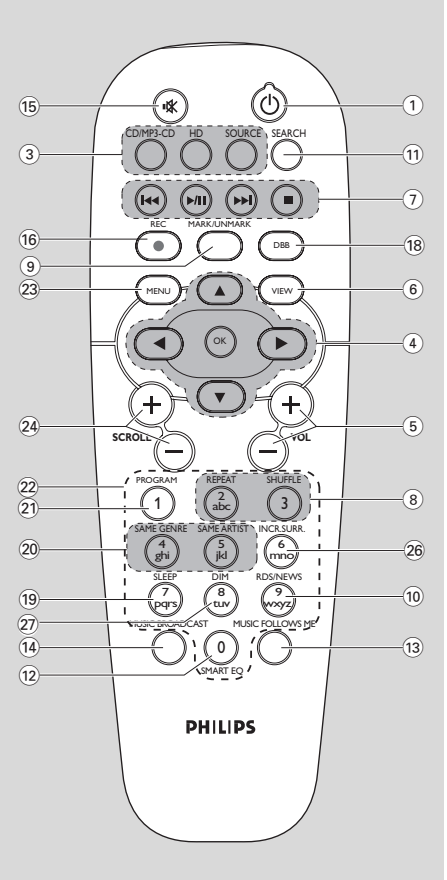

1-vägs fjärrkontroll

Svenska

## 2.2 Fjärrkontroll

- (1) (b)
- tryck helt kort för att slå på eller för att växla till beredskapslä;
- håll intryckt för att växla till ekonomiläge

#### 2 Synkroniserad visning

synkronised visning av enhetens status

#### 3 CD/MP3-CD

- väljer CD-käll
- I beredskapsläge: slår på enheten och väljer CD-källan.

#### HARDDISK

- väljer hårddiskkäl
- I beredskapsläge slår på enheten och väljer hårddiskkälla

#### SOURCE

- välj bland: Radiokälla, UPnP-källa, USB-källa eller AUX (från en separat ansluten enhet)
- I beredskapsläge slår på strömmen och väljer bland följande musikkällor: Radio, USB, UPnP eller audioingång från en separat ansluten enhet

## ④ ◀/▶/▲/▼

navigeringsreglage (vänster, höger, upp, ner) för att bläddra igenom listor med valmöjligheter

## ◀

- HD/CD/USB/UPnP: återgår till föregående lista med valmöjligheter
- Radio:öppnar listan med förinställda stationer
- Textinmatning: flyttar markören bakåt

## ▲ / ▼

- HD/CD/USB/UPnP: hoppar över/letar efter spår/avsnitt bakåt/framåt (i uppspelningsläget); snabb rullning av listor
- Radio: ställer in radiostationer
- bekräftar ditt val
- Textinmatning: bekräftar inmatningen och flyttar markören framåt

#### ок

- bekräftar ditt val
- Börjar uppspelning

## 5 VOL +, -

justerar ljudnivån

#### 6 VIEW

 växlar mellan visning av uppspelning och tidigare lista med valmöjlighete

#### ⑦ ◄◀/►►

 hoppar över/söker spår/avsnitt framåt/bakåt (i skärmbilden för uppspelning)

## 

 Textinmatning: raderar tecknet framför markören

#### ►/Ⅱ

- startar eller pausar uppspelning
- stoppar inspelning eller uppspelning

#### 8 REPEAT

väljer kontinuerlig uppspelning

#### SHUFFLE

väljer slumpvist blandad uppspelning

#### (9) MARK/UNMARK(bara på Centre)

Väljer eller väljer bort de spår som skall spelas i

#### 10 RDS/NEWS

- Radio: väljer RDS-information
- HD/CD/UPnP/AUX/USB: växlar mellan NYHETS-funktionen av och på

#### 1 SEARCH

- söker med hjälp av sökor

#### 12 SMART EQ

 HD: väljer de equalizerinställningar som passar gällande genre

#### **13 MUSIC FOLLOWS ME**

 HD: flyttar musikuppspelningen mellan Center och Station

#### 14 MUSIC BROADCAST(Bara Centret)

- HD: sänder musik från Centret till Stationenn

#### 15 MUTE

stänger tillfälligt av ljudet

#### 16 REC

CD/Radio/AUX: börjar att spela in till hårddisken

#### 17 PORTABLE

 väljer audioingång från en ansluten hårddiskspela

# 2. Reglage

#### (18) DBB (Dynamic Bass Boost)

Växlar mellan basförstärkning på (DBB1, DBB2, DBB3) eller av

#### (19) SLEEP

ställer in, visar eller stänger av insomningstimern

#### 20 SAME GENRE

HD: spelar den gällande artistens alla spår

#### SAME ARTIST

- HD: aktiverar den Trådlösa Avståndsökaren (se Avståndsökarens handbok för vidare detaljer)

#### 21 PROGRAM

- Radio: programmera förinställda radiostationer manuellt
- 22 Alfanumeriska knappar
- för textinmatning

#### 23 MENU

öppnar eller stänger inställningsmenyn

#### 24 SCROLL ▲ / ▼

rullar skärmbilden uppåt eller neråt

#### 25 REFRESH

 synkroniserar fjärrkontrollens skärmbild med enhetens skärmbild

#### 26 INCR. SURR.

väljer surround-sound-effekt

#### 27 DIM

– ändrar bildskärmens ljusstyrka

## 2.3 Ikoner på LCD-skärmen

| lkon       | Beskrivning               | lkon       | Beskrivning                      |
|------------|---------------------------|------------|----------------------------------|
| •          | Klientenhet ansluten      | œ          | Repetera alla                    |
| <b>0</b> D | Klientenhet inte ansluten |            | Repetera 1                       |
| Fr.        | Musik                     | ×          | Slumpvis                         |
| <b>6</b> 7 | Radio                     |            | Larm                             |
| 炅 UP.P     | UPnP                      | 2          | Musiksändning                    |
| AUX        | Aux-läge                  | +          | Musiken följer mig               |
| ŒD         | CD-läge                   | Ξ          | Mute                             |
| ID         | HD-läge                   | 5          | RDS                              |
| Radio      | Radioläge                 | Z          | Insomning                        |
| <u>REC</u> | Inspelningsläge           | ÷C         | Smart Equalizer                  |
| ++         | Överföringsläge           | Yal        | Wi-Fi ansluten                   |
| JSE        | USB-läge                  | <u>Xal</u> | Både Wi-Fi och nätverket anslute |

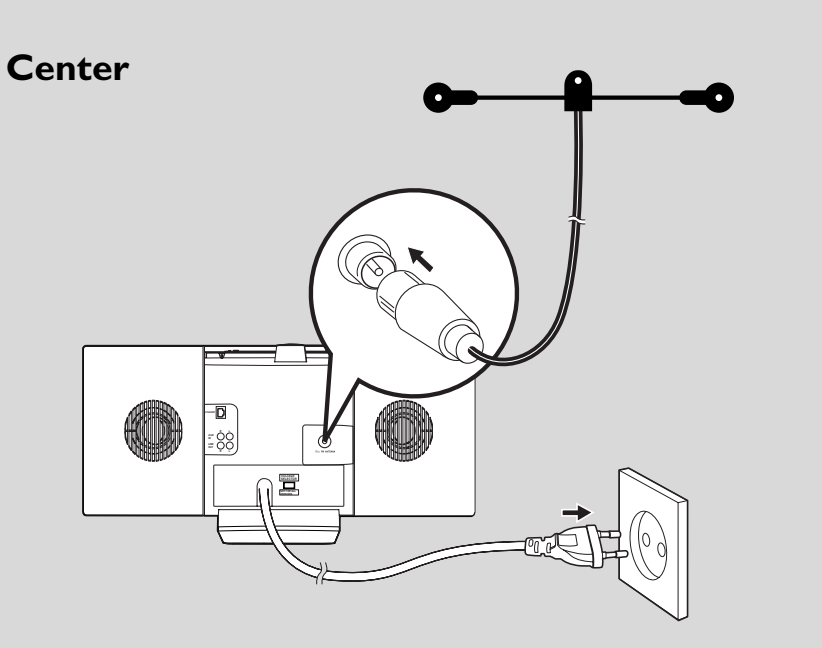

Station

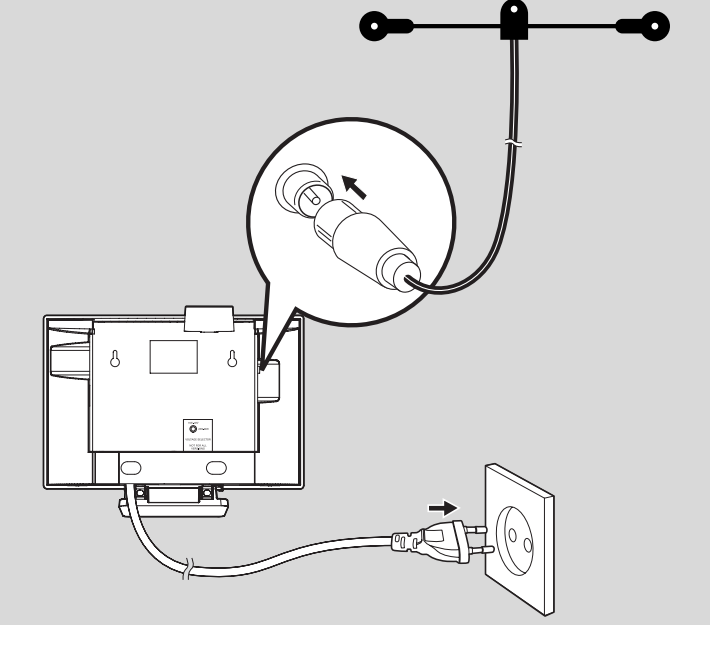

## 3.1 Placering av Center och Station

Med sina avtagbara stöd och medlevererade väggfästen, kan WACS7000 Center och Station placeras på två sätt: på ett bord med det avtagbara stöd eller på en vägg utan stöde

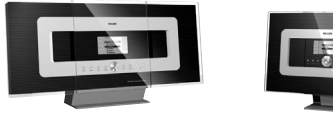

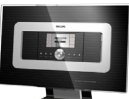

(på bord med stöden

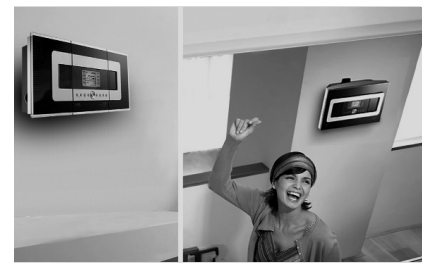

(þå väggar utan stöden

För att veta mer om väggfästena, se 16.1 Bilaga: SĆ här monterar du Center och Station pĆ väggen.

## VIKTIGT!

- Innan du bestämmer dig för att placera både Centret och Stationen, pröva Wi-Fi-förbindelsen och de bakre anslutningarna för att hitta en lämplig plats.

## 3.2 Inställning av Wi-Fi förbindelse mellan Center och Station

Wi-Fi-förbindelsen startar automatiskt när du slår på både WAC7000 Center och WAS7000 Station

- Första gången du använder dig av Wi-Fiförbindelsen, placera Centret och Stationen sida vid sida på en jämn och platt yta.
- **2 a.** Anslut Centret till strömuttaget
  - **b.** Anslut Stationen till strömuttage
  - → Auto-installation/anslutning börjar
  - ➔ HD-skärmen visas på Centret
  - → HD-skärmen visas på Stationen när Stationen är ansluten till Centr
- 3 Koppla ur Center och Station. Flytta dem dit du önskar.

## VIKTIGT!

- Se till att du redan har satt på Centret innan du sätter på Stationen.
- Undvik att ha tjocka väggar imellan. Centret och Stationen bör inte ha 2 eller fler väggar imellan sig
- Undvik att placera systemet nära stora metallobjekt.
- För att få bättre Wi-Fi-mottagning, vrid Wi-Fi-antennen, eller rätta till Centrets och Stationens placering.
- Hall alltid ECO/STANDBYON () (EKONOMI/STANDBY-PÅ) intryckt för att ha Centret i läget ECO POWER (EKONOMI) (energisparläge) innan du drar ur elsladden.

## 3.3 Bakre anslutningar

#### Varning:

- Ändra inte anslutningarna när strömmen är påslag
- Installera Centret och Stationen nära strömuttag där du lätt kan nå strömuttaget.

#### 3.3.1 Anslutning av antenner

Veckla ut trådantennen och koppla den till uttaget FM ANTENNA (FM\_ANTENN) som bilden nedan

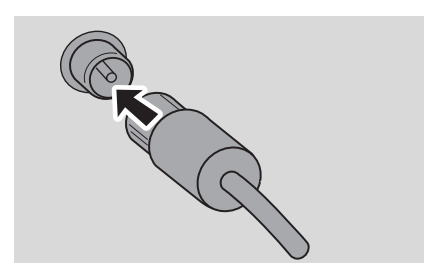

 (Alternativ) För att förbättra FM-mottagningen. Sätt i trådantennens kontakt i förlängningskabelns (säljes separat) kontakt som bilden neda

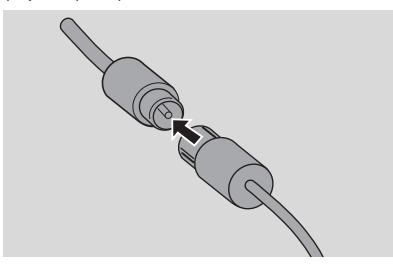

Ora ut och flytta förlängningskabeln i olika riktningar för bästa mottagning (så långt bort som möjligt från TV,Videobandspelare eller annan källa för radiostörning

Fäst förlängningskabelns ända i take

#### 3.3.2 Anslutning av en

#### **USB-**masslagringsenhet

Du kan spela upp musik från en

USB-masslagringsenhet på Centret eller Stationen. Dessutom kan du överföra musiken från biblioteket på Centret till USB-masslagringsenheten. Bär med din favoritmusik överallt

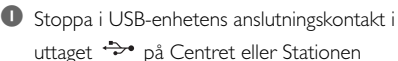

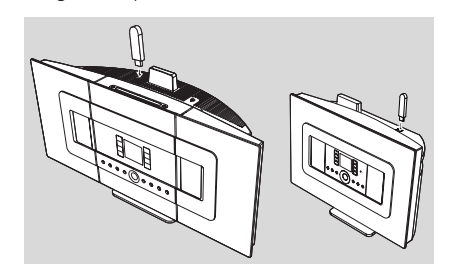

#### För enheter med USB-kabel:

- Anslut ena änden av USB-kabeln (ej medlevererad) i uttaget <sup>\*</sup> på Centret eller Stationen
- Anslut den andra ändan av USB-kabeln i USBenhetens uttag
- För att spela musik från USB-enheten, tryck SOURCE en eller flera gånger för att välja USB-källa (se 10.Extern källa)
- För att spela in musik till USB-enheten, se 10.Extern källa

#### Tips:

Centret och Stationen understödjer bara USBenheter som följer följande standard:

- USB MSC (Typ '0')
- Filsystem av typ FAT12/ FAT16/ FAT32
- Operationer som baseras på enkel mappbaserad navigering (och känd som det normala FAT- filsystemet),och som inte har en egen spårdatabas

Följande USB-enheter understöds inte av Centret eller Stationen:

 MTP-baserade eller Dual-mode (enligt både MSC och MTP-standard) enheter, eftersom Centret eller Stationen inte understödjer sökning, uppspelning och exportfunktioner med MTP-protokollet.Svenska

 Produkter med databas- baserat gränssnitt (Artist-, Albums-och Genrebaserad navigering) eftersom dessa produkter normalt sett sparar musikfiler i en speciell, dold mapp, och använder en egen spårdatabas som Centret och Stationen inte kan läsa.

3.3.3 Anslutning till en portabel hårddisk-audiospelare (säljes separat)

Du kan ansluta din bärbara hårddisk-audispelare till Centret eller Stationen med hjälp av Philips IRdockningsstation och data/audiokabel (ej medlevererad). Nu kan du njuta av musikbiblioteket på din bärbara hårddiskspelare via WACS7000 avancerade högtalarsystem. Du kan även ladda spelarens batterier samtidigt.

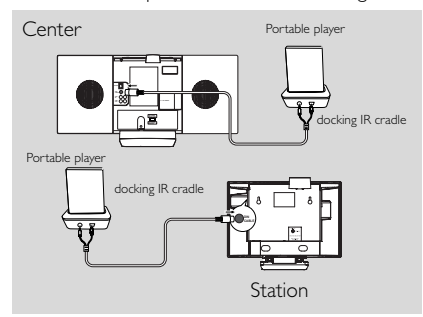

För att spela upp musik från din bärbara hårddiskspelare, tryck **PORTABLE** på 2-vägs fjärrkontrollen (se **10.Extern käll**)

#### Tips:

 Se till att Centret och Stationen redan är ansluten innandu trycker på knappen PORTABLE.

#### 3.3.4 Anslutning till andra enheter

Det är möjligt att spela ljudfiler från en extern källa, exempelvis TV, videobandspelare, Laser-Disc-spelare, DVD-spelare på Centret eller Stationen. Du kan även spela in ljudet till musikbiblioteket på Centrets hårddisk.

#### På den andra enheten

Anslut ena änden av ljudkabeln (ej medlevererad) till uttaget AUDIO OUT på den andra enheten

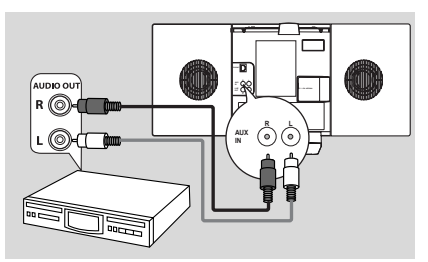

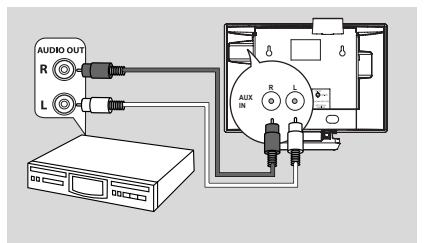

#### På Centret eller Stationen

Anslut den andra ändan av audiokabeln till uttaget AUX IN på Centret eller Stationen

- För att spela upp musik från den andra enheten, tryck SOURCE för att välja AUX-läget på Centret eller Stationen (se 10.Extern källa)
- För att spela in ljudet till Centrets musikbibliotek (hårddisk), se 6.5 HD: Bygg upp ett musikbibliotek på Centret

#### Tips:

- Om den anslutna enheten bara har en enda audio-utkontakt, anslut den till den vänstra AUX IN kontakten. Som ett alternativ kan du använda en 1-till-2 kabel, med ljudet blir ändå bara Mono
- Läs alltid i bruksanvisningen till den andra apparaten när du ansluter apparaterna.

### 3.3.5 Anslutning till annan utrustning med kraftfulla högtalare

För att kunna höra musiken på en annan utrustnings kraftfulla högtalare, exempelvis ett mini-HiFi-system, använd röd-vita audiokablar (ej medlevererade) för att ansluta Centret till enheten.

## På Centret

Anslut den röda kontakten på den röd-vita audiokabeln (ej medlevererad) till det röda uttaget LINE OUT R och den vita kontakten till det vita uttaget LINE OUT L

## På den andra enheten

2 Anslut den andra ändan av audiokabeln till uttaget AUX IN på den andra enheten

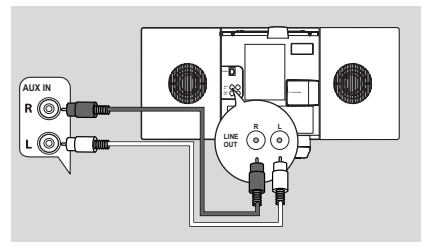

Välj AUX-läge på den andra anslutna enheten

## 3.4 Användning av nätströ

Se till att du har gjort alla anslutningar innan du slår på strömme

Stoppa i stickkontakten i strömuttaget. Detta slår på strömm

Centret och Stationen drar fortfarande lite ström även när den växlar till beredskapsläge. Dra ur stickkontakten ur strömuttaget om du vill att systemet skall vara helt strömfritt.

#### Tips:

 Håll alltid STANDBY-ON intryckt för att ha systemet i energisparläge innan du drar ur elsladden.

Etiketten med upplysning om strömförbrukning för WACS7000 återfinns på baksidan av enheten.

### För användare i Storbritannien: följ instruktionerna på sidan 2.

## 4.1 Inställning av klockan

Tiden kan visas i 24-timmarsformat eller i 12timmarsformat. Du kan ställa in klocka både från Centret och från Statione

På Centret eller Stationen, tryck MENU för att öppna menyskärme.

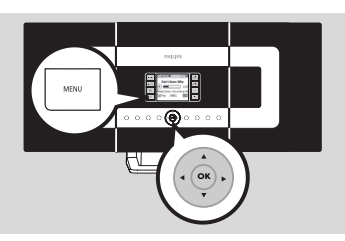

2 Använd navigeringsknapparna ▲ eller ▼ och ► för att välja Settings (Inställningar) följt av Time (Tid)

| Лно              | Ψ |
|------------------|---|
| Artists          |   |
| Restore settings | • |
| Firmware         |   |
| ✓ Time           |   |
| Alarm            |   |

- Ställ klockan,
  - a. Tryck på navigationsknapparna ▲, ▼ eller den Numeriska Knappsatsen (0-9) och ► för att välja Set Time (Ställ Tid)
    - → Bildskärmen visar gällande tid (första gången visas 00:00
  - b. Tryck på navigationsknapparna ▲, ▼ eller på den Numeriska Knappsatsen (0-9) ett flertal gånger för att ställa timmen följt av minuterna.

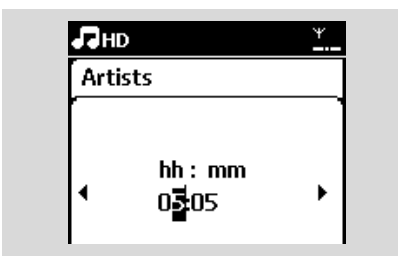

c. Tryck OK för att bekräfta klockans inställning.

#### Tips:

För att växla från 12-timmars- till 24-timmarsforma

- I menyn Time (Tid), välj Time Format (Tidsformat) (se steg 2 ovan)
- Tryck ▲ eller ▼ och ► för att välja det du önska.
- Klockans inställningar sparas inte när enheten är urkopplad från nätet.

| 5 | HD       | Ψ    |
|---|----------|------|
| A | rtists   |      |
|   | 12 hours |      |
|   | 24 hours | ▶ ⊙] |
|   |          |      |
|   |          |      |

#### 4.1.1 Visa klockan

Håll knappen **VIE₩** intryckt i ca. 5 sekunder. → Klockan visas på bildskärmen

#### Tips:

- Ål beredskapsläge, kan du helt kort trycka knappen View (Visa) för att slå på skärmens bakgrundsbelysning för att se klockan bätt
- Återställ klockan om stickkontakten dras ur strömuttaget.

## 4.2 Användning av fjärrkontrolle

Din WACS7000 har en 2-vägs fjärrkontroll och en 1-vägs fjärrkontroll. Med dessa fjärrkontroller kan du styra både Centralen och Stationen.

#### VIKTIGT!

- 1-vägs fjärrkontrollen kan kanske inte styra andra musiksystem från Philips (exempel WACS700, WACS5). I så fall, använd den 2-vägs fjärrkontrollen.
- Peka alltid med fjärrkontrollen mot IRsensorn på Centret eller Stationen du vill styra.
- Välj först den källa du vill styra genom att trycka en av knapparna för källan på fjärrkontrollen (till exempel CD/MP3-CD,HD, SOURC
- Välj sedan den önskade funktionen (till exempe ► / II, I<< I►►I).</p>

#### 4.2.1 Stoppa i batterier i fjärrkontrollen

#### 2-vägs fjärrkontroll

Oppna batteriluckan

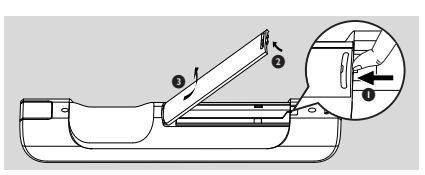

Stoppa i 4 batterier (typ R03 eller AAA) i fjärrkontrollen med polerna åt rätt håll vilket visas av tecknen "+" och "-" som finns inne i batteriutrymet

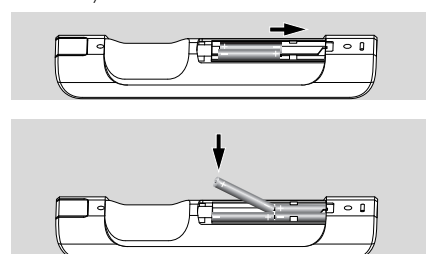

3 Sätt tillbaka locket

#### 1-vägs fjärrkontroll

- 🚺 Öppna batteriluckan
- Stoppa i 2 batterier (typ R06 eller AA) i fjärrkontrollen med polerna åt rätt håll (vilket visas av tecknen "+" och "-" som finns inne i batteriutrymet)

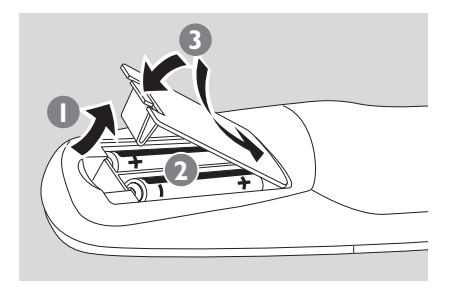

3 Sätt tillbaka locket

## FÖRSIKTIGT

- Använd inte gamla och nya batterier tillsammans.
- Batterier innehåller kemiska substanser, och därför skall de avyttras på ett miljövänligt sät

# 4. Förberedelser

## 4.2.2 Användning av 2-vägs fjärrkontrol

Du kan välja att använda 2-vägs fjärrkontrollen för att styra antingen Centret eller Stationen. Beroende på hur mycket störningar det finns, kan du även välja den driftsmodell du vill ha: Enhanced Mode (Förbättrad) eller Normal Mode (Normal modell).

Center (grundläge): För att styra Centret Station: För att styra Stationen Enhanced Mode

(Förbättrad modell)(grundläge): Denna driftsmodell ger dig längre räckvidd (inklusive avstånd och vinkel). Använd denna driftsmodell om det inte finns någon plasma-TV i närheten som stör

Normal Mode (Normal modell): Välj denna driftsmodell om det finns en plasma-TV i närheten som stör bilden på den 2-vägs fjärrkontroll

Håll REFRESH intryckt tills dess att skärmbilden Select Device (Välj Enhet) visas på den 2-vägs fjärrkontrolle.

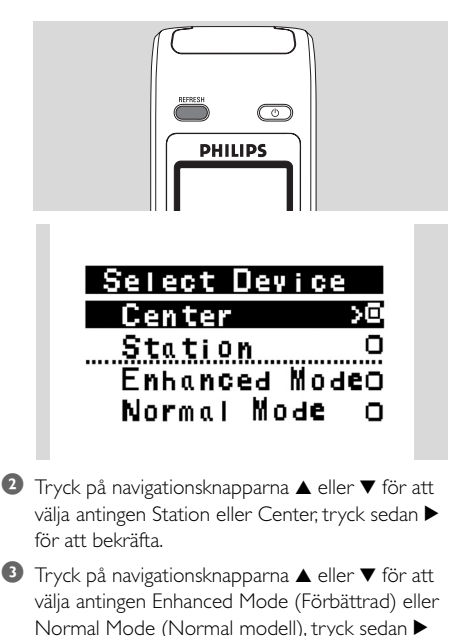

- Tips:
- Undvik att placera Centret eller Stationen nära en plasma-TV. Störningar kan göra skärmbilden på din 2-vägs fjärrkontroll svår att se.
- Statusen på Centret eller Stationen synkroniseras till skärmen på din 2-vägs fjärrkontroll. Det är lättare att använda fjärrkontrollen med den synkroniserade bildskärmen.
- Den 2-vägs fjärrkontrollen med synkroniserad bildskärm drar mer ström än fjärrkontroller utan bildskärm. När ikonen för låg batterinivå um visas på skärmen är det dags att byta batteri.
- Om du slår på Centret eller Stationen med knappen STANDBY-ON/ ECO POWER på enheten, tryck REFRESH på fjärrkontrollen till Centret för att synkronisera fjärrkontrollens skärmbild.
- Den 2-vägars fjärrkontrollen har stöd för 6 olika språk: Engelska, Franska, Spanska, Holländska, Italienska och Tyska.

för att bekräfta

## 4.3 Användning av navigationsreglagen

När du väljer mellan de olika alternativen måste du ofta använda dig av navigeringsknapparna ◀/▶/▲/▼

- ① Tryck ▲ / ▼ för att markera ditt val.
- Oppna dess undermeny genom att trycka
- 3 Tryck ◀ för att återgå till tidigare list
- ④ Tryck OK eller ► för att bekräfta.

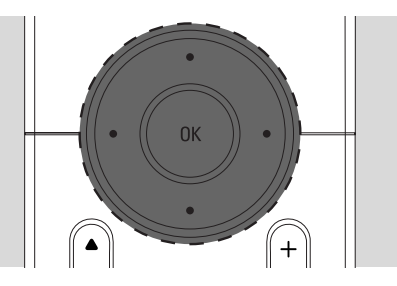

## 4.4 Användning av de alfanumeriska knapparna

Använd de alfanumeriska tangenterna för att skriva in bokstäver eller siffror.

När textrutan visas, tryck flera gånger på de alfanumeriska knapparna tills dess att den önskade bokstaven/siffran visas (maximalt 8 tecken)

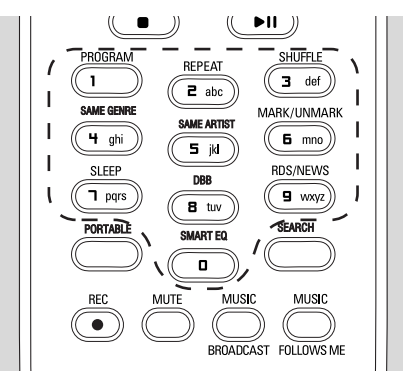

2 Tryck ◀ / ► för att flytta markören bakåt / framåt

#### Tips:

- Du kommer att öppna föregående/nästa lista när markören når början eller slutet på textrutan
- Iryck I för att radera tecknet före markören.
- Tryck OK för att lämna textrutan och gå till nästa lista.

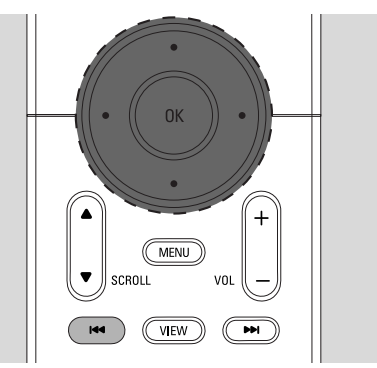

## 5.1 Växla till standby/on (standbypå) och val av funktioner

När enheten är påslagen, tryck STANDBY-ON/ ECO POWER för att växla till beredskapsläge (eller tryck 🖞 på fjärrkontrollen)

- Den röda indikatorlampan tänd
- → Center: Skärmen mörknar. Skärmen visar de Stationer som är eller har varit anslutna
- → Station: Skärmen visar det Center som är eller har varit ansluten
- Skärmen är tom om inget Center hittas
- → Tiden visas. -:- visas om klockan inte är ställd

Station Status No Station Registered. 09:03 AM

- Pör att slå på, tryck på knappen STANDBY-ON/ ECO POWER på enheten
  - Enheten växlar till den senast använda källan Den gröna indikatorlampan tänds

#### ELLER

Tryck på käll-knappen på fjärrkontrollen (exempelvis CD/MP3-CD, HD, SOURCE)

För att välja funktion, tryck SOURCE en eller flera gånger (eller tryck CD/MP3-CD, HARDDISK/ HD, SOURCE på

fjärrkontrollen)

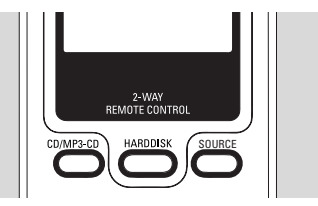

#### Tips:

Källan CD/MP3-CD finns bara på Centret.

## 5.2 Växling till energisparläg

I energisparläge är enhetens skärm och Wi-Fianslutning avstängda. Centrets hårddisk stannar också. När Centret växlar till energisparläge, kan du inte streama musik mellan Centret och Stationen eller föra över musik från din PC till ditt Center

- När enheten är påslagen, håll STANDBY- ON/ ECO POWER intryckt för att växla till beredskapsläge (eller håll 🔱 intryckt på fjärrkontrolle.
  - Den röda indikatorlampan tänd
  - Skärmen stängs av

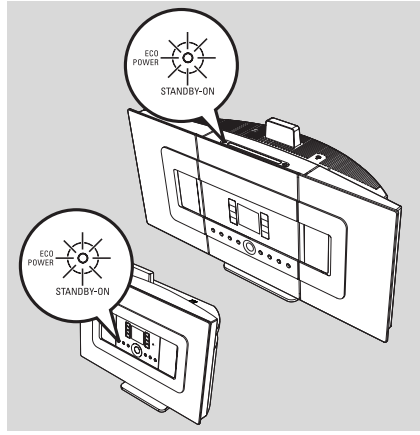

- Pör att slå på, tryck på knappen STANDBY-**ON/ ECO POWER (STANDBY-**PÅ/EKONOMI)
  - Enheten växlar till den senast använda källan

#### Tips:

- I energisparlägetstannar inställningarna för nätverket, ljud, skärm, språk, CDinspelningsinställningar, tunern och ljudnivån (som högst: mellannivån) kvar I enhetens minne.
- För att skydda enhetens hårddisk skall du alltid växla Centret till energisparläget innan du drar ur stickkontakten ur strömuttaget.

# 5. Grundläggande funktioner

## 5.3 Automatiskt beredskapsläge

När enheten har kommit till slutet av uppspelningen/inspelningen och är kvar i stoppläget i mer än 20 minuter, växlar enheten automatiskt över till beredskapsläge för att spara ström

## 5.4 Justering av ljudnivån

I Kontrollera att uppspelningen har kommit igång

- Justera ljudnivån med knapparna VOL +/buttons
  - Skärmen visar stapeln för ljudnivån, vilket visar ljudnivån

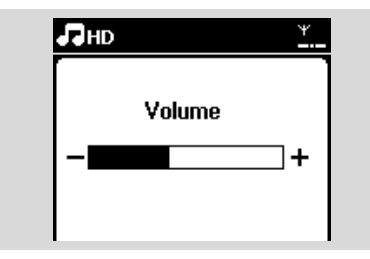

## 5.5 MUTE (STÄNG AV)

Under uppspelning kan du tillfälligt stänga av ljudet utan att stänga av enheten.

- Tryck på MUTE för att stänga av ljudet.
   Ikonen R visas. Uppspelningen fortsätter helt ljudlöst.
- För att åter slå på ljudet, tryck åter på MUTE eller justera ljudnivån med VOL + –
  - Du kan även slå på ljudet genom att aktivera MUSIC BROADCAST på Centret.

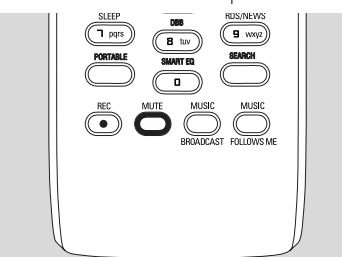

→ Ikonen 🕱 försvinner.

## 5.6 Ljudinställningar

#### 5.6.1 Equalizer

Equalizern låter dig välja fördefinierade ljudinställninga.

- Tryck MENU för att öppna menybilden
- 2 Använd navigeringsknapparna ▲ eller ▼ och ► för att välja Equalizer.

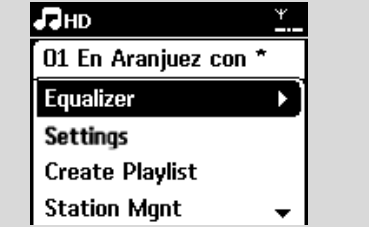

- 3 Tryck ▲ eller ▼ och ► för att välja Rock, Pop (förinställt), Jazz, Neutral, Techno, Classical (Klassisk) eller Bass (Bas)/Treble (Diskant)
- ④ Tryck OK (eller ►) för att bekräft

# För att ställa in Bass/Treble (Bas/Diskant):

- Tryck MENU för att öppna menybilden
- 2 Använd navigeringsknapparna ▲ eller ▼ och ► för att välja Settings (Inställningar)
- 3 Tryck ▲ eller ▼ och ► för att välja Treble (Diskant)/Bass (Bas)
- Tryck / ► / ▲ / ▼ för att välja det du vill ha: Treble (Diskant) (+3 till -3), Bass (Bas) (+3 till -3)

#### 5.6.2 Basjustering

 Press DBB (Dynamic Bass Boost) en eller flera gånger för att välja det du vill ha: DBB OFF (AV) (förinställt), DBB 1, DBB 2 eller DBB 3.

#### Tips:

 Vissa skivor är inspelade med hög modulering, vilket orsakar dissonanser vid höga ljudnivåer.
 Om detta sker, stäng av DBB eller dra ner på ljudnivån.

# 5. Grundläggande funktioner

### 5.6.3 Incredible surround

#### (Otroligt surround)

- Tryck på INCR. SURROUND en eller flera gånger för att växla mellan surround-ljudet på och av (eller tryck INCR. SURR. på 1-vägs fjärrkontrollen)
  - Skärmen visar IS ON (ÄR PÅ) eller IS OFF (ÄR AV)

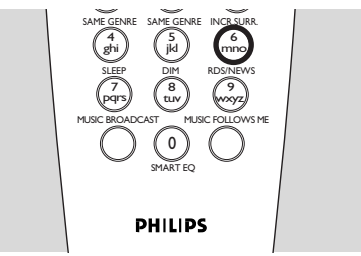

## 5.7 Justering av bildskärmen

Du kan justera inställningarna för bakgrundsbelysning och kontrast på bildskärmen

- Tryck MENU för att öppna menybilden
- 2 Använd navigeringsknapparna ▲ eller ▼ och ► för att välja Settings (Inställningar)
- 3 Tryck ▲ eller ▼ och ► för att välja Display (Skärmbild)
- Iryck < / ► / ▲ / ▼ för att välja det du vill ha:</p>

#### Belysning

Tryck  $\blacktriangle$  eller  $\blacktriangledown$  och  $\blacktriangleright$  för att välja On (På) eller Off (Av)

#### Kontrast:

Tryck  $\blacktriangle$  eller  $\blacktriangledown$  för att öka eller minska kontrasten

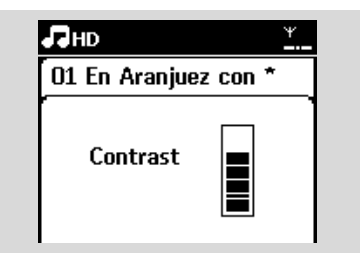

Tips:

 Du kan växla mellan Belysning på eller av genom att trycka på knappeu DIM på 1-vägs fjärrkontrollen.

## 5.8 Val av språk

- Tryck **MENU** för att öppna menybilden
- 2 Använd navigeringsknapparna ▲ eller ▼ och ► för att välja Settings (Inställningar)
- 3 Tryck ▲ eller ▼ och ► för att välja Language (Språk)
- Tryck ▲ eller ▼ och ► för att välja mellan: English, Français, Español, Nederlands, Italiano eller Deutsch.

## 5.9 SLEEP (INSOMNING)

Du kan ställa in en viss tid efter vilken Centret eller Stationen växlar över till beredskapsläge

- På fjärrkontrollen, tryck SLEEP flera gånger för att välja det önskade tidsintervallet (i minuter):
  - Skärmbilden visar i sekvens: Sleep (Insomning) 15, 30, 45, 60, 90, 120, Off (Av).
  - Skärmbilden visar helt kort det valda alternativet och återgår till dess tidigare tillstånd. Ikonen Z<sup>z</sup> visas.

| J∃HD |       | ¥ |
|------|-------|---|
|      |       |   |
|      | Sleep |   |
|      | 30    |   |
|      | 50    |   |
|      |       |   |

- För att se hur lång tid det är kvar til beredskapsläget, tryck på SLEEP igen
- För att avaktivera insomningstimern, tryck flera gånger på SLEEP tills dess att Sleep Off (Insomning av) visas
- Tryck på STANDBY-ON/ ECO POWER för

att växla över till beredskapsläge (eller 🖱 på fjärrkontrollen

## 5. Grundläggande funktioner

## 5.10 Larm

#### VIKTIGT!

Kontrollera att klockan går rätt, innan du ställer larme

#### 5.10.1 Inställning av tid för larme

- Öppna menyn för inställning av larme
   a. Tryck MENU
  - b. Använd navigeringsknapparna ▲ eller ▼ och ► för att välja Settings (Inställningar) följt av Alarm (Larm)

#### Pör att slå på larm

- a. Tryck ▲ eller ▼ och ► för att välja Alarm On (På) / Off (Av)
- **b.** Tryck ▲ eller ▼ och ► för att välja On (På)
- → Alarm On (Larm På) visas. Ikonen 🛄 visas.

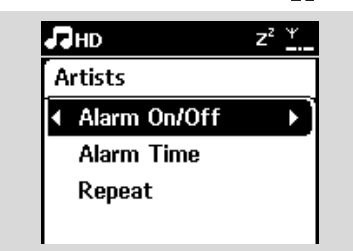

- 3 I menyn Alarm Time (Larmtid), ställ larmtiden
  - a. Tryck på navigationsknapparna ▲ eller ▼ ett flertal gånger för att ställa timmen följt av minuterna.
  - b. Tryck OK för att bekräft

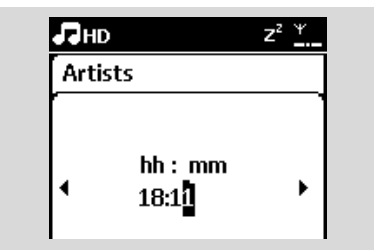

#### 5.10.2 Inställning av repetitionsläge

- För att ställa in repetitionsläget för larme
  - a. I menyn för larminställning, tryck ▲ eller ▼ och
    - ▶ för att välja Repeat (Upprepat).

| Лнр                        | <b>.</b> |
|----------------------------|----------|
| Artists                    |          |
| Alarm On/Off               |          |
| Alarm Time                 |          |
| <ul> <li>Repeat</li> </ul> |          |
|                            |          |

- b. Tryck ▲ eller ▼ och ► för att välja upprepningsty.
- Once (En gång): aktiverar larmet för ett tillfälle.
- → Daily (Dagligen): upprepar larmet dagligen.

#### 5.10.3 Aktivering/av-aktivering av larmet

#### Stäng av larmet

- När larmljudet hörs, tryck på valfri knapp
  - → Larmljudet stängs av
  - → Larminställningarna förblir oförändra

#### Aktivering/av-aktivering av larmet

- Öppna menyn för larminställningarn
   a. Tryck MENU
  - b. Använd navigationknapparna ▲ eller ▼ och ► för att välja Settings (Inställningar) följt av Alarm (Larm)
- Pör att växla larmet mellan på/av
  - a. Tryck ▲ eller ▼ och ► för att välja Alarm On (Larm På)/Off (Av)
  - b. Tryck ▲ eller ▼ och ▶ för att välja On (På) eller Off (Av)

## 6.1 Spela från Hårddisken (HD)

Musiken lagras centralt på den 80GB hårddisken i WACS7000 Centret. All musik som är lagrad kan streamas med Wi-Fi och spelas upp på Stationen

Kontrollera att enheten är satt till Station: kontrollera också att Centret är påslaget eller i beredskapsläge (Se 5.Grundläggande funktione)

Tryck SOURCE en eller flera gånger för att välja HD (eller tryck HD på fjärrkontrollen)

Skärmen visar HD och kategorierna I ditt musikbibliotek: Playlists (Spellistor), Artists (Artister), Albums (Album), Genres (Genrer), All tracks (Alla spår).

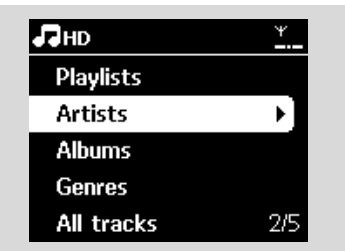

**Playlists (Spellistor):** samlingar med dina favoritspår sorterade alfanumeriskt i namnordning

Artists (Artister): samlingar med album sorterade alfanumeriskt i artistordning Albums (Album): samlingar med album sorterade alfanumeriskt efter albumsnamn Genres (Genrer): samlingar med album sorterade i musikstilsordning All tracks (Alla spår): spår sorterade

alfanumerisk i namnordning

- 3 Tryck navigationsknapparna ▲ eller ▼ och ► för att välja det du vill ha
- ④ Tryck ▶Ⅲ för att starta uppspelning
- Tryck II på en markerad artist, genre eller album för att börja uppspelning från början av objektet

→ Uppspelningsskärmen visas: längst upp: HD

i mitten: det spelade spårets namn och lite spårinformation längst ner: spelad tid och total speltid

längst ner: spelad tid och total speltid

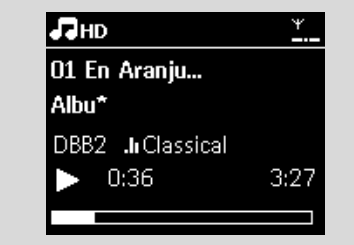

S För att pausa uppspelningen, tryck ►II. För att återuppta uppspelningen, tryck åter på knappe

6 För att stoppa uppspelningen, tryck STOP ■

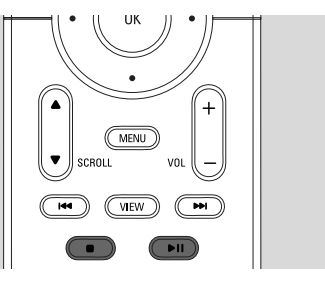

# 6. HD

## 6.2Val och sökning

#### 6.2.1 Välja ett annat alternativ

- Om så behövs, tryck ◄ flera gånger för att öppna föregående lis
- 2 Tryck navigationsknapparna ▲ eller ▼ flera gånger och ▶ för att välja det du vill ha
- Tryck VIEW för att återgå till uppspelningsskärmen om så behöv

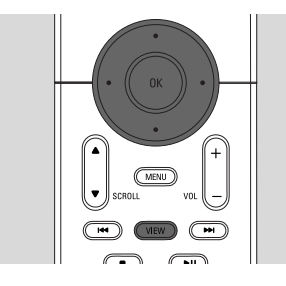

#### 6.2.2 Sök med nyckelord

Nyckelordet skall vara den första bokstaven eller det första ordet i namnet på det spår du söker efter: Genom att skriva sökordet, hittar du allt som innehåller ordet (obs programmet ser skillnad på stor och liten bokstav).

● Navigera med </ > / > / ▲ / ▼ för att markera den önskade urvalslistan för spår, album, artister eller spellistor.

O Tryck SEARCH på fjärrkontrollen
 → En textlåda visas på skärmen

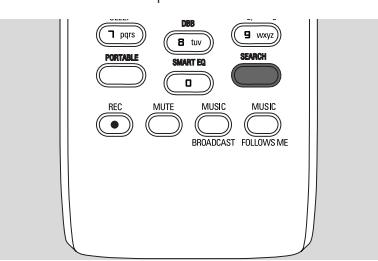

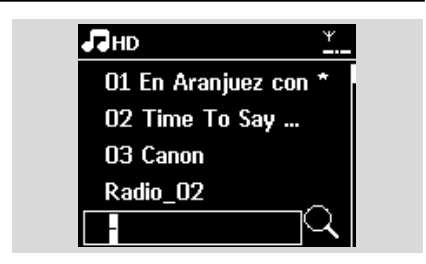

Använd de alfanumeriska knapparna för att skriva in sökordet (maximalt 8 tecken) (se 4.4 Användning av de alfanumeriska knapparna).

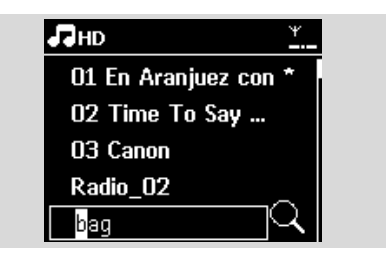

- Tryck OK för att starta sökningen
   → Skärmen visar: Searching ...(S?ker...) Sökningen börjar från början av den gällande listan
  - → De poster som matchar visas främst i listan
  - ➔ Listan är oförändrad om inga träffar hittas. Searching ... (Söker...) försvinner
- Iryck STOP för att stoppa sökningen

#### Tips:

- Sökningen stoppar också när:
   du väljer en annan källa
  - du stänger av apparaten
- Om ingen träff hittas vid sökningen, tryck I<</li>
   eller ►►I på fjärrkontrollen för att hitta snarlika träffa
- I HD-läge, skriv in den andra nivån (om sådan finns) för sökningen.

### 6.2.3 Att välja spår av en särskild artist

- Vid uppspelning, tryck SAME ARTIST
  - Uppspelning av spår av samma artist fortsätter när gällande spår är klart.

6.2.4 Att välja spår av en särskild genre

**1** Vid uppspelning, tryck **SAME GENRE**  Uppspelning av spår av samma genre fortsätter när gällande spår är klart.

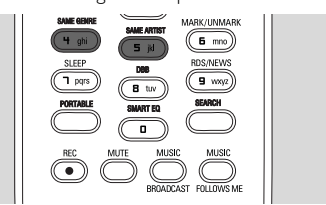

## 6.2.5 Att välja spår i gällande album under uppspelning

uppspelningsskärmen, tryck helt kort och flera gånger på navigationsknapparna ▲ eller ▼ för att välja tidigare eller senare spår (eller I ►►I på fjärrkontrollen)

6.2.6 Hitta ett avsnitt i gällande spår under uppspelning

🕕 l uppspelningsskärmen, håll navigationknappan 🔺 eller ▼ intryckta (eller I◄◀ eller ▶►I på fjärrkontrollen) → Spåret spelas snabbt

- 2 När du hittar avsnittet du vill höra, släpp 
   eller
  - ▼ (eller I ◄ eller ► Ipå fjärrkontrollen)
  - → Spåret spelas snabbt

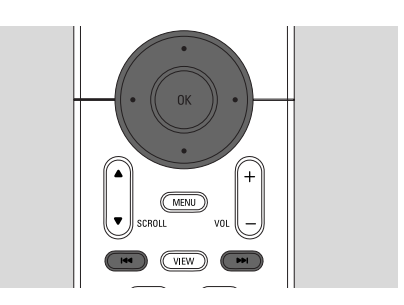

## 6.3 Olika spellägen: REPETERA, SLUMPMÄSSIGT

- spelar det gällande spåret hela tiden
- repeterar alla spår (för gällande Artist, Genre eller Album)

🐱 💶 – repeterar slumpmässigt alla spår (för

- gällande Artist, Genre eller Album) 🗷 – spåren (för gällande artist, genre eller
  - album) spelas i slumpmässig ordning
- Under uppspelning, tryck REPEAT och/eller SHUFFLE en eller flera gånger för att välja spellä
- 2 För att återgå till normal uppspelning, tryck flera gånger på **REPEAT** och/eller **SHUFFLE** tills de olika spellägena inte längre visas

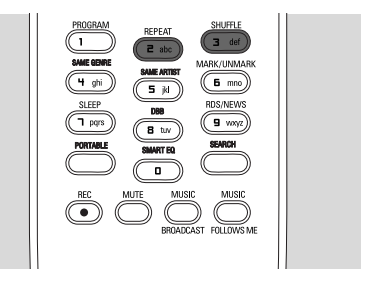

## **6.4 SMART EQUALIZER**

Denna funktion låter dig spela upp musik ur den gällande genren med anpassade ljudinställningar.

Under uppspelning, tryck **SMART EQUALIZER** 

→ Ikonen 🕫 visas om SMART EQUALIZER är aktiverad

- För att stänga av SMART EQUALIZER, gör en justering av ljudinställningarna (DBB, Incr. Surr.(Otroligt Surroung) eller Equalizer)
  - → Ikonen 🕫 försvinner

# 6. HD

## 6.5 Att bygga upp ett musikbibliotek på Centre

Du kan bygga upp ett musikbibliotek på Centret med inspelningar från CD, import av filer från en PC eller inspelningar från externa källo

#### VIKTIGT!

- Inspelning är bara tillåten om det inte är ett intrång på copyright eller andras rättigheter.
- För CD som är kodad med teknologi för skydd av copyright som vissa bolag använder, är inspelnigsrättigheterna begränsade.
- Tillverkning av otillåtna kopior av kopieringsskyddat material, inklusive datorprogram, filer, utsändningar och ljudinspelningar, kan vara ett brott mot copyrightlagarna och är därför olagligt. Denna utrustning får inte användas för sådana ändamål.

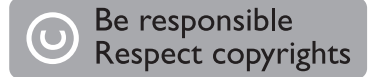

#### 6.5.1 Inspelning från CD

Du kan med din WACS7000 spela in spår med musik från din CD och spara dem som MP3-filer på Centrets hårddisk. Gracenote(r) musikservice låter dig leta upp CD-information (inklusive album, artist, genre och spårinformation) ur sin databas. Den kan tilldela rätt kategori till dina inspelade CD-spår (exempelvis, under Artist, Album, Genre eller Alla spår) och även gälla den existerande musiken på hårddisken. För att uppdatera din Gracenote(r) musikservicedatabas, se handboken under Anslut till din dator:

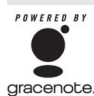

Musikigenkänningsteknologin och tillhörande data levereras av Gracenote(r). Gracenote är industriledande när det gäller att leverera igenkänningsteknologi och tillhörande innehåll.

#### För mera information, besök <u>www.gracenote.com</u>

CD- och musikrelaterad data fr?n Gracenote, Inc., copyright (c) 2000-2006 Gracenote. Gracenote Software, copyright (c) 2000-2006 Gracenote. Denna produkt och tjänst utnyttjar en eller flera av följande USA-patent: #5,987,525; #6,061,680; #6,154,773, #6,161,132, #6,230,192, #6,230,207, #6,240,459, #6,330,593, och andra utdelade eller väntade patent. Vissa tjänster levereras med licens från Open Globe, Inc. för USA-patent: #6,304,523. Gracenote och Gracenote

musikigenkänningsdatabasen är registrerade varumärken hos Gracenote. Gracenotes logo och logotype, och logon "Powered by Gracenote" är varumärken för Gracenot

#### För att spela in CD med hög hastighet (för audio-CD, MP3/WMA-CD)

Stoppa i en CD i Centrets CD-spelare, med

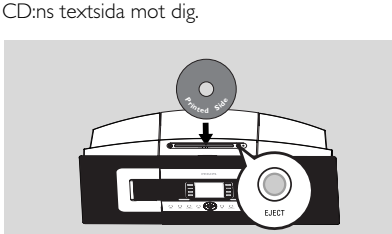

- → Skärmen visar: Reading CD (Läser CD)
- ➔ En lista med spår visas
- Om det är en CD med MP3/WMA-filer, visas en lista med filmappar. Tryck ▶ på en markerad filmapp för att öppna spårlista.

- I skärmbilden med spårlistor, tryck RECORD (eller tryck REC på fjärrkontrollen)
  - ➔ En lista med spår och med klickrutor visas

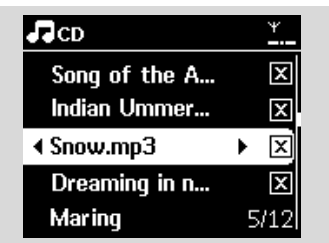

- Tryck MARK•UNMARK för att välja eller välja bort spår
- För att välja/välja bort alla spår, håll MARK•
   UNMARK intryck

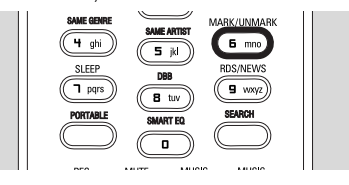

 Tryck RECORD för att börja spela in
 Skärmen visar CD-Rec (CD-inspelning) och gällande albumnamn (en generellt albumnamn, exempel Album\_001, ges om ingen information om CD-spåren kan hittas i Centrets Gracenote(r) musikservicedatabas)

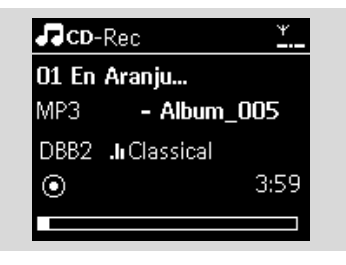

- → Centret återgår till CD-läge när rippningen är klar
- För att rippa ännu en CD, upprepa steg 1-4
- 6 För att stoppa inspelningen, tryck STOP

#### Tips:

 WAC7000 Centret låter dig söka efter senaste CD-informationen på Internet från Gracenotes(r) musikservicedatabas om du inte kan hitta det i den inbyggda Gracenote®

musikservicedatabasen Se 12.1.1 Gracenote CD-information:Att uppdatera Gracenotes musikservicedatabas.

# Att spela in från CD under uppspelning (enbart för musik-CD)

- Under uppspelning, tryck RECORD
  - Inspelning och uppspelning sker från gällande spår
  - Skärmen visar CD-Rec och gällande albumnamn

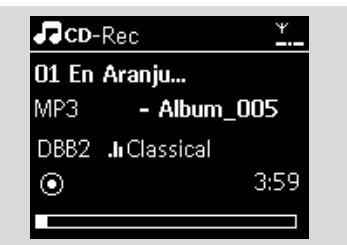

#### eller

- Följ steg 1-4 i avsnittet För att spela in CD med hög hastighet
- 2 Ändra inspelningshastighet:

#### a. Tryck **MENU**

- Använd navigeringsknapparna ▲ eller ▼ och ► för att välja menyn Settings (Inställningar)
- c. Tryck ▲ eller ▼ och ► välj Rec speed (Inspelningshastighet)
- d. Tryck ▲ eller ▼ och ► välj Normal speed (Normal hastighet)
- 3 Tryck **RECOR** för att börja spela in

#### Tips:

- Det tar en stund att konvertera de inspelade spåren till MP3-filer
- Om det sker ett strömavbrott, kommer du att förlora de spår som ännu inte har konverteras.
   Växla alltid över till energisparläge innan du drar ur stickkontakten (se 5.Grundläggande funktioner).

35

# 6. HD

#### Att hitta dina inspelade spår

Du kan hitta och spela upp dina inspelade spår i Albums (Album)

- Välj HD som källa
- I Albums (Album), använd navigationsknapparna ▲ eller ▼ och ▶ för att gå till albumen med inspelade spå
  - Enbart kompletta inspelade spår återfinns på Centrets hårddis

#### Tips:

- Grundinställningen är att de inspelade spåren konverteras till MP3-filer med 128kbps (nästan CD-kvalitet). Vill du ha bättre ljudkvalitet kan du välja ett högre kbps-värd
- Oppna menyn Rec quality (Inspelningskvalitet), a. Tryck MENU
  - b. Använd navigeringsknapparna ▲ eller ▼ och ▶ för att välja menyn Settings (Inställningar)
  - c.Tryck ▲ eller ▼ och ► välj Rec quality (Inspelningskvalitet)
- 2 Tryck ▲ eller ▼ och ► för att välja mellan 128kbps,160kbps, 192kbps, 256kbps och 320kbps.
  - För att redigera spårinformationen, installera den medlevererade Wireless Audio Device Manager (WADM) på din PC. För närmare detaljer, se avsnittet Anslut till din PC i handboken.

#### 6.5.2 Överföring från PC

Den i det medlevererade PC-programmet befintliga Wireless Audio Device Manager (WADM) hjälper dig att att organisera musikfilerna på din PC och att överföra dem till ditt WAC7000 Center: För närmare detalier: se avsnittet Anslut till din PC i handboken.

## 6.5.3 Inspelning från Radio eller annan

#### extern käll

Det går att spela in maximalt 3 timmar från radio eller en annan extern källa.

I Radioläge, ställ in den önskade radiostationen (se 8.1 FM-radio:Inställning av radiostationer ).

#### eller

I AUX-läge, börja uppspelningen på den externa källan

2 Tryck RECORD

→ Inspelningen startar

- 3 Tryck **STOP/** för att stoppa inspelningen
  - Inspelningen sparas som en fil i mappen RADIO eller AUX i Albums. Ett filnamn anges, exempel Radio\_xx, eller Aux\_xx (där xx är ett nummer)

## 6.6 Skapa Spellista: egen samling av favoritmusik

Du kan skapa upp till 99 spellistor på Centrets hårddisk vilka innehåller din favoritmusik.

- Tryck MENU för att öppna menybilde
- Tryck ▲ eller ▼ och ▶ för att välja Create Playlist (Skapa spellista)
  - → En ny spellista skapas (ett eget albumnamn, exempel Playlist\_001, anges)
  - → Skärmen visar: Playlist created (Spellista skapad). För att lägga till spår, välj Add to Playlist (Lägg till Spellistan)

| ПНD             | <u> Yul</u> |
|-----------------|-------------|
| Artists         |             |
| Equalizer       |             |
| Settings        |             |
| Create Playlist |             |
| Station Mgnt    |             |

- 3 Använd navigationsknapparna att markera det önskade spåret (se 6.2 Val och sökning)
- Välj Add to Playlist (Lägg till Spellistan) a. Tryck **MENU** för att öppna menybilden **b.** Tryck ▲ eller ▼ och ▶ för att välja Add to Playlist (Lägg till Spellistan)
  - ➔ En lista med spellistor visas
- 5 Tryck ▲ eller ▼ och Þ för att välja den önskade spellistan
  - → Skärmen visar:Track(s) added to playlist (Spår lagda till spellistan)
- Opprepa steg 3 till 5 för att välja och spara alla önskade spå

# 6.7 Radera spellista, album eller spår

- Använd navigationsknapparna 
  I ▲ I ▼ för att öppna en kategori (Playlist (Spellista), Artists (Artister), Albums (Album), Genres (Genrer), All tracks (Alla spår))
- 2 Om så behövs, tryck en eller flera gånger på ▲ eller ▼ och ► för att öppna listan med album/spår

Välj Delete Playlist (Radera Spellista), Delete Album (Radera Album) eller Delete Track (Radera Spår):

- a. Tryck MENU
- b. Navigera med ▲ eller ▼ och ► för att välja Delete Playlist (Radera Spellista), Delete Album (Radera Album) eller Delete Track (Radera Spår)
- ④ Tryck ► för att välja Yes (Ja).

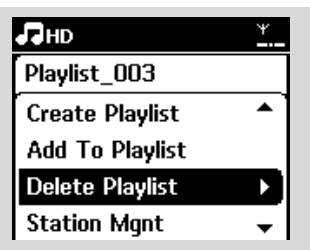

## 6.8 Visa spårinformation

Tryck en eller flera gånger på VIEW på fjärrkontrollen för att öppna uppspelningsskärmen.

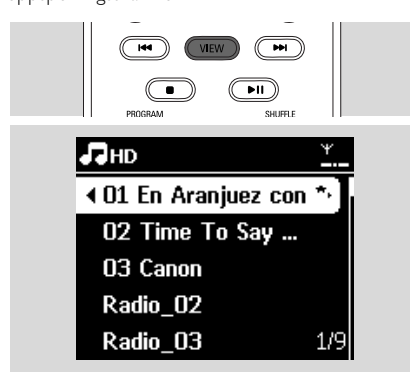

#### 2 Tryck ►

 Skärmen visar spårinformation (exempel spårnamn, filtyp, filstorlek, bitrate på mp3/wma-filer)

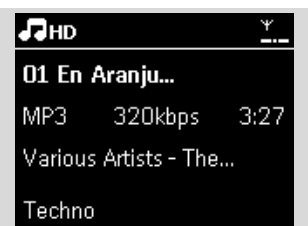

Tryck en eller flera gånger på VIEW för att återgå till uppspelningsskärmen

## 6.9 Säkerhetskopiera musikinnehållet till din PC

Programmet Wireless Audio Device Manager (WADM) i den medlevererade CD:n med PCprogram låter dig säkerhetskopiera innehållet på hårddisken till din PC. Dessa säkerhetskopior kan sedan användas för att återställa innehållet på Centret om filerna på hårddisken raderas eller skadas. För närmare detaljer, se avsnittet Anslut till din PC i handboken.

# 6.10 Flytta musikuppspelning mellan Center och Stationer

Du kan ansluta upp till 5 Stationer till Centret med ett Wi-Fi-nätverk, och musikuppspelningen kan flyttas mellan Centret och Stationerna. Även om ni befinner er i olika delar av huset, kan du och din familj fortfarande njuta av och dela med er av er musik.

## 6.10.1 MUSIC FOLLOWS ME (MUSIKEN FÖLJER MIG)

Efter hand som du går runt hemma, kan du låda musiken följa med mellan Center och Station eller mellan Stationer.

# På källenheten (Center eller Station) där musiken spelar:

 På källan HD, välj ut och spela det album eller den spellista du vill spela på målenheten (se 6.2 HD: Val och sökning)

# 6. HD

#### Tips:

- Tryck II för att avbryta uppspelningen om du vill att uppspelningen skall fortsätta där den pausades på målenheten.
- De valda speltyperna (exempel behålls på målenheten (se 6.3 Olika spellägen: REPEAT (REPETERA),SHUFFLE (SLUMPMÄSSIGT)).
- Tryck på MUSIC FOLLOWS ME för att aktivera
  - → Ikonen 🖻 visas

#### Tips:

- MUSIC FOLLOWS ME (MUSIKEN FÖLJER MIG) avaktiveras om du inte trycker MUSIC FOLLOWS ME (MUSIKEN FÖLJER MIG) på målenheten inom 5 minuter
- För att avaktivera MUSIC FOLLOWS ME, tryck igen på MUSIC FOLLOWS ME eller tryck på en annan funktionsknapp (exempel SLEEP (INSOMNING) eller ◀ / ▶ / ▲ / ▼)

#### På målenheten (Center eller Station) där musiken skall fortsätta:

- 8 Kontrollera att målenheten är påslagen eller redan i beredskapsläge
- Tryck på MUSIC FOLLOWS ME (MUSIKEN FÖLJER MIG)
  - Uppspelning av den valda musike upphör på källenheten och fortsätter på målenhet
  - → Ikonen 🕏 försvinner

Sör att stoppa MUSIC FOLLOWS ME (MUSIKEN FÖLJER MIG), tryck STOP ■ på målenheten

#### Tips:

Efter det att du har aktiverat MUSIC FOLLOWS ME (MUSIKEN FÖLJER MIG) på målenheten:

- se till att målenheten är påslagen eller redan i beredskapslä
- kan du välja andra spår eller en annan källa för uppspelnin

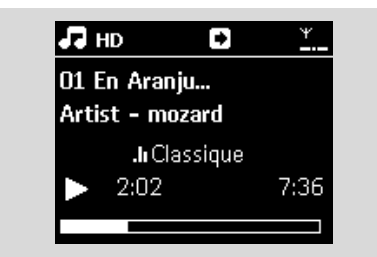

## 6.10.2 MUSIC BROADCAST (MUSIKSÄNDNING)

MUSIC BROADCAST (MUSIKSÄNDNING) låter dig sända musik från Centret till Stationerna.

#### På Stationerna

Kontrollera att Stationen är påslagen eller befinner sig I beredskapsläge (se 5.Grundläggande funktioner)

#### På Centret

- På källan HD, välj ut och spela det album eller den spellista du vill sända till Stationerna (se 6.2 HD: Val och sökning)
- Tryck på MUSIC BROADCAST för att aktivera
  - → Ikonen () visas på Centret och Stationerna. En femsekunders nedräkning börjar.

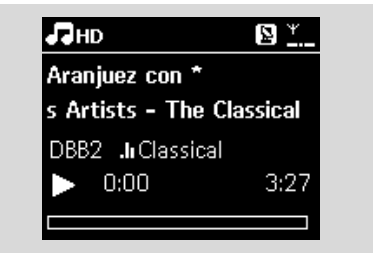

På Centret eller Stationerna: Den valda musiken börjar att spelas samtidigt efter femsekundersnedräkningen.

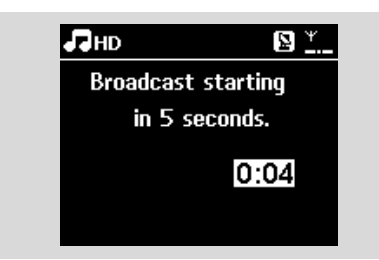

## ④ För att stoppa MUSIC BROADCAST (MUSIKSÄNDNINGEN), tryck STOP ■ C

på Centret

#### Tips:

- För att lämna MUSIC BROADCAST (MUSIKSÄNDNING) på en Station, tryck
   STOP ■ på Stationen. För att åter sända musik till Stationen, tryck STOP ■ på Centret, och aktivera sedan MUSIC BROADCAST(MUSIKSÄNDNING) på Centret igen.
- MUSIC BROADCAST (MUSIKSÄNDNING) stoppar också när
  - Centret är satt i beredskapsläge eller i energisparläge
  - när det valda albumet eller spellistan är färdigspelat.

## 6.11 Visa systeminformation

- Välj Information på Centet eller Stationen
   a. Tryck MENU för att öppna menybilden
  - b. Använd navigeringsknapparna ▲ eller ▼ och ▶
  - för att öppna menyn Information
  - → Skärmen visar: System, Wi-Fi och Ethernet (Nätverk)

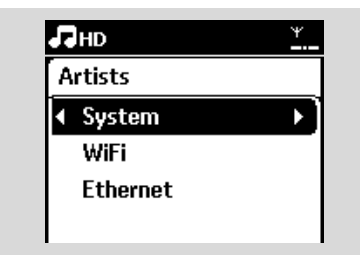

2 Använd navigeringsknapparna ▲ eller ▼ och ► för att välja System

 Följande information visas på skärmen: Namnet på Centret eller Stationen, firmwarevariant och fritt hårddiskutrymme (bara på Centret)

| ЛНD                                      | <u>¥.</u>             |
|------------------------------------------|-----------------------|
| Artists                                  |                       |
| r<br>Wireless Mus                        | ic Center             |
| FW version<br>9 tracks on \<br>Free 800N | 0.32.276<br>∦AC<br>∥B |
| bara                                     | a som illustrat       |

## 6.12 Redigera Spårinformation

Du kan redigera spårnamn, albumnamn etc., på Centret med den 1-vägs fjärrkontrollen.

- Tryck SOURCE för att välja HD
- 2 Tryck ▲ eller ▼ och ► för att välja det spår som skall döpas om
- 3 Tryck MENU
   → "Edit" ("Redigera") visas på LCD-skärmen
- 4 Tryck ▲ eller ▼ och ► för att välja Edit (Redigera)

Nu kan börja redigera spårinformation genom att följa sekvensen neda: Redigera spårnamn

- ightarrowRedigera Artistnamn ightarrowRedigera Albumnamn
- ightarrow Redigera Genrenamn
- Tryck på följande knappar på fjärrkontrollen för att redigera spårinformationen:

 

 Alfanum eriska knappar
 Infoga text I nuvarande läge

 Image: State of the state of the state of

# 6. HD

Efter det att redigeringen av Genrenamnet är klart, visar LCD-skärmen först "Updating..."("Uppdaterar...") och sedan "Update success" (Lyckad uppdatering") (om det lyckades) eller "System busy, please edit later" ("Systemet upptaget, redigera senare") (om det misslyckades).

#### Tips:

- Om ingen knapp trycks inom 60 sekunder, försvinner redigeringsskärmen utan att något sparas.
- Den maximala längden på den redigerade texten är 21 tecken.
- Om det inspelade spåret inte känns igen (se Bruksanvisningen, avsnitt 6.5.11nspelning från CD),visar skärmen "Album name: xxx, to rename, refer to manual."("Albumnamn: xxx, döp om, se handboken"). Följ stegen ovan för att redigera spårinformationen.
- Du kan även redigera album-/spellistenamn när du tittar genom listorna med album/spellistor:
  - a. Tryck SOURCE för att välja HD
  - b. Tryck ▲ eller ▼ och ► för att välja Album eller Playlists (Spellistor)
  - c. Följ steg 3-6 ovan för att ändra namn på album/spellistor Efter det att du har ändrat namnet, kommer alla spår i detta album/spellista att ha det nya namnet på albumet/spellistan
- Du kan också använda knapp ▲ eller ▼ på Centret eller på fjärrkontrollen för att skriva in tex:

|   | Tryck helt kort för att hoppa till<br>föregående tecken, håll den intryckt<br>för att snabbt bläddra genom<br>teckenlista |
|---|----------------------------------------------------------------------------------------------------|
| • | Tryck helt kort för att hoppa till<br>nästa tecken, håll den intryckt för<br>att snabbt bläddra genom<br>teckenlistan     |

# 7. CD (bara på Centret)

## 7.1 Uppspelning av skivor

Du kan spela följande på detta system:

- alla förinspelade musik-CD (CDDA)
- alla avslutade musik-CD-R och CD-RW (12cm CD och 8cm 185Mb eller 200Mb CD)
- MP3WMA-CD (CD-R/CD-RW med MP3/WMA-filer)

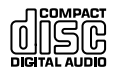

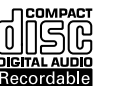

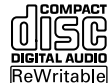

## VIKTIGT!

 Detta system är avsett för vanliga skivor. Därför kan du inte använda tillbehör som skivstabiliseringsringar eller skivbehandlingsblad, etc.

#### Om MP3/WMA

Musikkomprimeringsteknologin MP3 (MPEG1 Audio Layer 3) och WMA (Windows Media Audio) minskar i hög grad en musik-CD:s digitala data, medan den samtidugt behåller ljudkvaliteten.

Windows Media Audio® är ett registrerat varumärke förMicrosoft Corporation.

#### Understödda format:

- Skivformaten ISO9660, Joliet, UDF (skapade på Adaptec Direct CD v5.0 och Nero Burning ROM UDF v5.5) och multi-session CD
- MP3 bithastighet (datahastighet): 32-320 Kbps och variabel bithastighet.
- 12-cm 650Mb och 700Mb CD-R/ CD-RW
- Filträd upp till ett maximum av 8 nivåer
- WMA v9 eller tidigare (max. 192Kbps cbr)

#### Systemet spelar inte och understödjer inte:

- Tomma album: ett tomt album är ett album som inte innehåller några MP3/WMA-filer, och kan därför inte visas på skärmen.
- Icke understödda filformat hoppas över. Detta innebär att Word-dokument eller MP3-filer med .doc eller .dlf-attribut ignoreras och kommer inte att spelas.
- DRM-skyddade WMA-filer
- WMA-filer i Lossless- eller VBR-format

#### Tips:

- Se till att MP3-filer slutar med .mp3., och att WMA-filer slutar med .wma.
- För DRM-skyddade WMA-filer, använd Windows Media Player 10 (eller senare) för CD-bränning/konvertering. Besök www. microsoft.com för närmare detaljer om Windows Media Player och WM DRM (Windows Media Digital Rights Management).

## 7.2 Att spela skivor

- Stoppa i en CD i Centrets CD-spelare, med CD: ns textsida mot dig.
  - → Skärmen visar: Reading CD (Läser CD)
  - Musik-CD: listan på musikspår visas (spårinformation visas om det finns tillgängligt från Gracenote Musikservicedatabasen)
  - → MP3/WMA CD: listan med album visas.

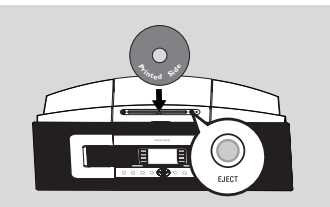

#### Tips:

- "Others" ("Andra") visas om du inte har organiserat dina MP3/WMA-filer i album på din hårddisk.
- "CDDA" visas om skivan innehåller både Musik-CDspår och MP3/WMA-filer.
- "All tracks" ("Alla spår") visas för en MP3/WMA-CD
- 2 Använd navigeringsknapparna ▲ eller ▼ och ► för att göra ditt va

3 Tryck ▶ II för att starta uppspelningen

- MP3/WMA CD: Tryck 
   II på ett markerat album för att starta uppspelningen av det albumet
- MP3/WMA CD: Tryck > II på All tracks (Alla spår) för att starta uppspelning av alla spår på skivan
- ④ För att pausa uppspelningen, tryck ▶ Ⅱ. För att återuppta uppspelningen, tryck på knappen igen.
- Sör att stoppa uppspelningen, tryck STOP ■
- 6 För att mata ut skivan, tryck **EJECT** på Centret

# 7. CD (bara på Centret)

## 7.3 Välj en annan möjlighet

#### 7.3.1 Välj en annan möjlighet

- Om det behövs, tryck flera gånger på ◄ för att öppna föregående lista
- Tryck flera gånger på navigeringsknapparna ▲ eller ▼ och ► för att göra ditt va
- Tryck på**VIEW** för att återgå till uppspelningsskärmen om så behövs

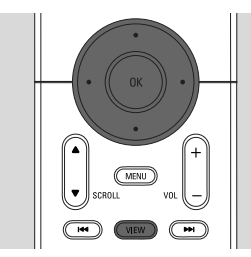

#### 7.3.2 Sök med nyckelord

Nyckelordet kan vara den första bokstaven eller det första ordet i namnet på det spår du söker efter: Genom att skriva sökordet, hittar du allt som innehåller ordet (Obs att stora och små bokstäver måste vara rätt)

- Använd navigationsknapparna 
  / ▲ / ▶ / ▲ / ▼ för att öppna önskad lista med val mellan spår, album, artister eller spellistor
- På fjärrkontrollen, tryck SEARCH
   En textruta visas på skärmen

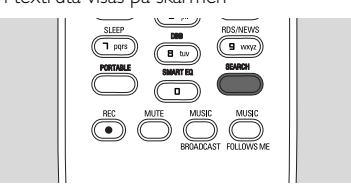

- Använd de alfanumeriska knapparna för att skriv in nyckelorden (maximalt 8 tecken) (se 4.4 Förberedelser Användning av de alfanumeriska knapparna).
- Tryck **OK** för att starta sökningen
  - Skärmen visar: Searching ...(S?ker...) Sökningen börjar från början av den gällande listan
  - ➔ De poster som matchar visas främst i listan
  - Listan är oförändrad om inga träffar hittas. Searching ...(S?ker...) försvinner

Tryck STOP (STOPP) för att stoppa sökningen

#### Tips:

- Sökningen stoppar också när:
  - du väljer en annan källa
  - du stänger av apparaten
- Om ingen träff hittas vid sökningen, tryck I◄◄ eller ►►I på fjärrkontrollen för att hitta snarlika träffar

7.3.3 Att välja spår i gällande album under uppspelning

- I uppspelningsskärmen, tryck helt kort och flera gånger på navigationsknapparna ▲ eller ▼ för att välja tidigare eller senare spår (eller I◄◀ eller
  - ▶►I på fjärrkontrollen)

7.3.4 Hitta ett avsnitt i gällande spår r under uppspelning

 I uppspelningsskärmen, håll navigationknappan ▲ eller ▼ intryckta (eller I◄< eller ►►I på fjärrkontrollen)

→ CD spelas med hög hastighet

- 2 När du hittar avsnittet du vill höra, släpp ▲ eller
  - ▼ (eller I ◄ eller ► på fjärrkontrollen)
  - → Normal uppspelning fortsätter.

# 7.4 Olika spellägen: REPETERA, SLUMPMÄSSIGT

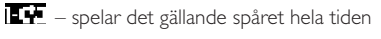

- repeterar alla spår (för gällande Album)
- (för gällande Album)
- alla spår (I gällande album) spelas slumpmässigt
- Under uppspelning, tryck REPEAT (REPETERA) och/eller SHUFFLE (SLUMPMÄSSIGT) en eller flera gånger för att välja spelläge
- För att återgå till normal uppspelning, tryck flera gånger på REPEAT (REPETERA) och/eller SHUFFLE (SLUMPMÄSSIGT) tills de olika spellägena inte längre visas

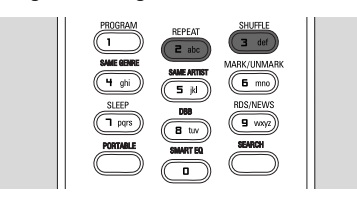

## 7.5Visa spårinformation

Tryck på VIEW på fjärrkontrollen en eller flera gånger för att öppna uppspelningsskärmen.

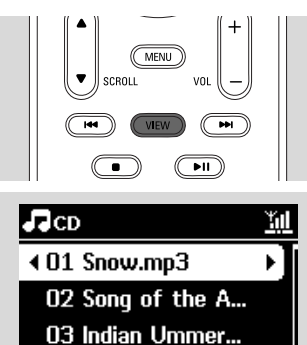

**04 Mars and Ven... 05 Dreaming in th**ε1/82

## 2 Tryck ►

 Skärmen visar spårinformation (exempel spårnamn, filtyp, filstorlek, bitrate på mp3/wma-filer)

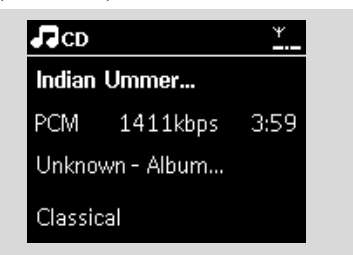

Tryck en eller flera gånger på VIEW för att återgå till uppspelningsskärmen

## 8. FM-radio

## 8.1 Ställ in radiostatione

- Anslut den medlevererade FM-trådantennen till Center och Station (se 3.Installation)
- 2 Kontrollera att Stationen är påslagen eller befinner sig i beredskapsläge
  - $(se \ \textbf{5.Grundl} \textbf{\ddot{a}ggande funktioner})$
- Tryck SOURCE en eller flera gånger för att välja Radi
  - Uppspelningsskärmen visas. Skärmen visar: Radio, radiostationens frekvens och snabbvalsnumret (om det redan är inlagt)
- 4 Håll ▲ eller ▼ intryckt tilss dess att frekvensvisningen börjar röra på sig.

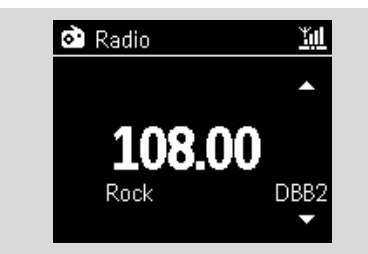

- Radio ställer automatiskt in sig på en station med tillräckligt stark signal. Skärmen visar Searching (Söker) under den automatiska sökningen
- → Om en station tas emot i stereo, visas 👀
- → När du tar emot en RDS-station, visas 🛛 👁
- Upprepa steg 3 om så behövs tills dess att du hittar den önskade radiostationen
  - För att ställa in till en svag sändare, tryck helt kort och flera gånger på ▲ eller ▼ tills dess att du hittar bästa mottagningen.

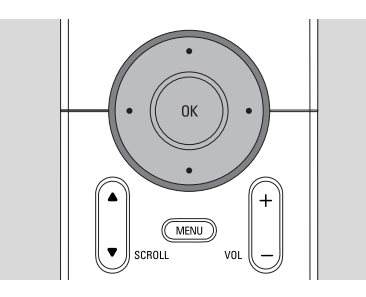

## 8.2 Att spara förinställda radiostationer

Du kan spara upp till 60 förinställda radiostationer i minnet

#### 8.2.1 Autospar: automatisk programmering

Autospar börjar med att automatiskt programmera radiostationer från Förval 01. Tillgängliga stationer programmeras i samma ordning som deras radiofrekvenser: RDSstationer följs av FM-stationer. Ett maximalt antal RDS-stationer sparas (från Förval 01 till Förval10)

- För att välja Autostore radio (Autospar radio),
   a. Tryck MENU
  - b. Använd navigeringsknapparna ▲ eller ▼ och
     > för att välja menyn Autostore radio (Autospar radio)
  - → Skärmen visar: Autostore Please wait...(Autospar, v?nta...)
  - När alla stationerna är sparade, kommer den första autosparade stationen att spelas automatiskt.

#### 8.2.2 Manuell programmering

Ställ in din önskade radiostation (se 8.1 Ställ in radiostationer).

Tryck **PROGRAM** på fjärrkontrollen
 Skärmen visar:

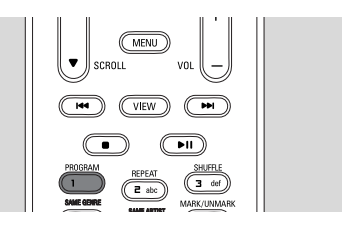

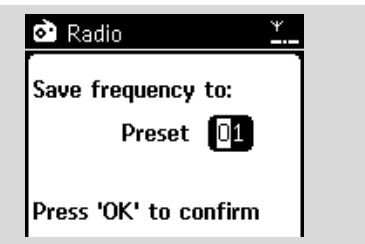

- I På Centret eller Stationen, tryck ▲ eller ▼ eller den Numeriska knappsatsen (0-9) för att välja ett förinställt nummer
- Tryck OK
  - → Den gällande radiostationen sparas på det förinställningsnumret

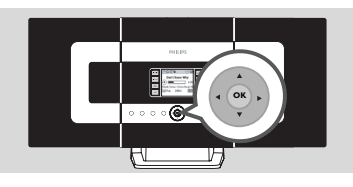

#### 8.2.3 Att lyssna på en förinställd station

- Tryck ◄ för att öppna listan med förinställda stationer
- 2 Använd navigeringsknapparna ▲ eller ▼ följt av för att välja den önskade stationen.

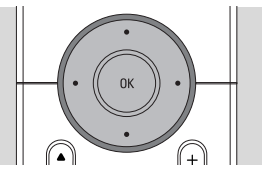

## 8.3 RDS

RDS (Radio Data System) är en service som tillåter att FM-stationer sänder ut ytterligare information tillsammans med FM-radiosignalen

Sök upp den önskade RDS-radiostationen (se 8.2.1 Autospar: automatisk programmering).

- → Bildskärmen visar följande information (om det finns):
- namnet på radiostationen
- radiofrekvensen
- programtyp (till exempel: Nyheter, Popmusik)
- RDS-radiotext

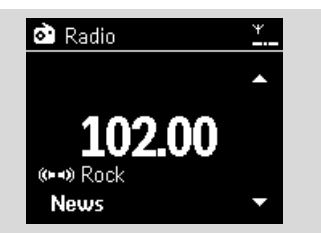

## **8.4 NYHETER**

Du kan aktivera NEWS(NYHETER) medan du lyssnar på källorna HD, CD, USB, UPnP, AUX eller PORTABLE(BÄRBAR) på WACS7000. Enheten ställer in nyhetsradiostationen om motsvarande signal kan tas emot från en RDS-station.

#### 8.4.1 Aktivera NYHETER

Under uppspelning från källorna HD, CD, USB, UPnP,AUX eller PORTABLE(BÄRBAR), tryck RDS/NEWS på fjärrkontrollen

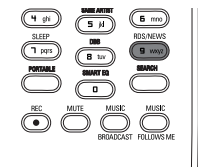

- → Ikonen 🧔 visas, och NEWS ON (NYHETER PÅ) visas helt kort
- → Uppspelningen fortsätter medan enheten letar genom de 10 första förinställda stationerna
- När en nyhetssändning upptäcks, växlar enheten över till nyhetsstationen. Ikonen 🙍 börjar att blinka.

#### Tibs:

- Se till att du har sparat RDS-stationer I de första 10 förinställningsnumren (se 8.2.1 Autospar: automatisk programmering)
- Om inga nyheter upptäcks vid genomsökningen, försvinner ikonen 🙍 och NO RDS NEWS(INGA RDS-NYHETER) visas.

#### 8.4.2 Avaktivering av NYHETER

- Tryck åter på RDS/NEWS på fjärrkontrollen
- Växla över enheten till källan Radi
  - → Ikonen 🧔 försvinner, och NEWS OFF(NYHETER AV) visas helt kort

# 9.1 UPnP (Universal Plug and Play)

UPnP är en standard vilken låter ett flertal enheter ansluta till varandra och låter dem samarbeta utan problem.

För användare som är vana vid UPnP-enheter, bär WACS7000 med sig ytterligare fördelar med vilka man kan utöka sin erfarenhet av trådlöst streamad musik.

För de som inte är så bekanta med UPnPenheter, besök <u>www.upnp.org</u> för vidare information.

#### 9.1.1 Om UPnP\*

Förutom musikbiblioteket på Centret, kan en UPnP-enhet även fungera som ett musikbibliotek.

Musiksamlingen på en UPnP-enhet kan spelas på Centret eller Stationen, antingen trådlöst eller med en nätverkskabel (medlevererad).

Du kan även spela Centrets musik på en UPnPenhet. Detta gör att ditt musiknätverk blir ännu större.

\*Universal Plug and Play (UPnP<sup>™</sup>) bygger på standardiserad nätverksteknologi och har standardiserade protokoll för en stor mängd apparater för hemma- och kontorsbruk. Detta gör att alla apparater som stöder nätverksteknologierna lätt kan samarbeta med varandra.

#### 9.1.2 Om UPnP-enheter

UPnP-eheten kan vara en PC eller andra enheter som använder UPnP-mjukvara. För att använda UPnP-enheten med Centret eller Stationen

 Anslut Centret eller Stationen till UPnP-enhetens nätverk

#### (se 9.2 Anslutning till UpnP-enheten)

För att spela din UPnP-enhets musikbibliotek på Centret eller Stationen, kontrollera först att mjukvaran för UPnP-servern är rätt installerad och fungerar på enheten (exempelvis Philips Media Manager i den medlevererade PC-mjukvaran, Window Media Connect<sup>®</sup>)

För att spela Centrets musikbibliotek på UPnPenheten, kontrollera att UPnP-enheten kan ta emot musik från andra UPnP-enheter.

## 9.2Anslutning till UPnP-enheten

Vid anslutning till UPnP-enhetens nätverk, har du följande alternativ:

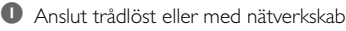

2 Anslut både Center och Station, bara Centret eller bara Stationen

För vidare information om anslutningen, se **11** Nätverksinställning: Anslutning till ett externt Wi-Finätverk och anslutning till externa trådburna nätverk.

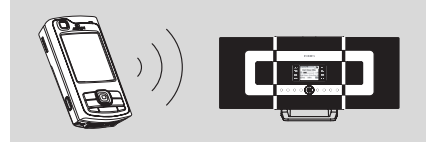

#### Viktigt:

Det kan ta längre tid att ansluta till adra Upn-enheter till Philips Trådlösa Musikcenter än att ansluta Philips Trådlösa Musikstation till Philips Trådlösa Musikcenter.

## 9.3 Uppspelning med UPnP Viktigt:

 Du kan bara streama musikfiler I MP3 eller WMAformat när WACS7000 är i UpnP-läge. Du kan inte streama video eller bilder

Vid UpnP-uppspelning, är vissa egenskaper i Centrets Wi-Fi-nätverk inte tillgängliga, inklusive Musiksändning, Musiken Följer Mig, Samma Artist, Samma Genre, Skapa/Radera Spellista och inspelning.

#### 9.3.1 Spela musik från UPnP-enheten

 Kontrollera att UPnP-enheten är påslagen.
 Stäng av brandväggen på den UPnP-kapabla PC:n vid uppspelning med UPnP

Kontrollera att Centret eller Stationen är anslutna till UPnP-enhetens nätverk (se 11.5 Nätverksinställning: Visa anslutningsstatus)

På Centret eller Stationen, tryck SOURCE på fjärrkontrollen för att välja UpnP-läge

- Enhetens skärm visar en lista med anslutna UpnP-enheter (upp till 4 UpnP-enheterr).
- → Server not found (Servern hittas inte) visas om ingen UPnP-enhet hittas i nätverket

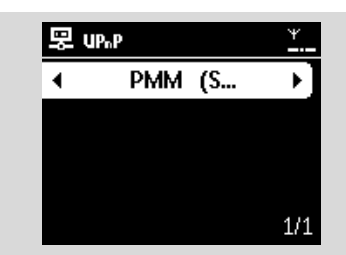

#### Viktigt:

- Om du inte kan hitta den önskade UPnP-servern på nätverket, måste du förnya Centrets UPnP-läge genom att gå till ett annat läge (tryck på knappen SOURCE).
- ④ Använd navigeringsknapparna ▲ eller ▼ och ► för att välja din önskade UpnP-enhet
  - UPnP-enhetens musikbibliotek visas på samma sätt på Centret och Stationen som det gör på UPnP-enheten
- Spela UPnP-ehetens musikbibliotek på Centret eller Stationen på samma sätt som du spelar från Hårddisken (HD) (se 6.HD)

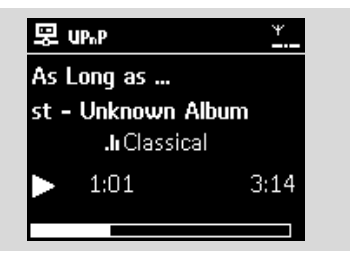

#### 9.3.2 Spela musik från Centret

- Kontrollera att Centret är påslaget eller redan i beredskapsläg
- Kontrollera at UPnP-enheten är ansluten till Centret (se 11.5 Nätverksinställning: Visa anslutningsstatus)
  - Centrets musikbibliotek visas på UPnPenheten på samma sätt som det visas på Centret
- Använd funktionsknapparna på UPnP-enheten för att spela Centrets musikbibliotek

## 10. Externa källo

## 10.1 Uppspelning från, eller inspelning till USB masslagringsenhet

Du kan spela upp musik från en USBmasslagringsenhet på Centret eller Stationen. Du kan också överföra Centrets musikbibliotek till en USB masslagringsenhet så att du kan bära med dig din favoritmusik var du än befinner dig.

#### 10.1.1 Om USB-enheter

#### Passande USB masslagringsenheter:

- USB flash-minne (USB 2.0 eller USB1.1)
- USB flash-spelare (USB 2.0 eller USB1.1)
- Minneskort (kräver en minneskortsläsare som fungerar med Centret eller Stationen)

#### VIKTIGT!

- I vissa USB flash-spelare (eller minnesenheter), är det sparade materialet inspelat med copyrightskyddad teknologi. Sådant skyddat innehåll kan inte spelas på någon annan enhet (såsom Centret/Stationen).
- MTP (Media Transfer Protocol) USBenheter kan inte användas.

#### Understödda format:

- USB eller memory file format FAT12, FAT16, FAT32 (sektorstorlek: 512 - 65,536 bytes)
- MP3 bithastighet (datahastighet): 32-320 Kbps och variabel bithastighet.
- WMA v9 eller tidigare
- Filträd upp till ett maximum av 8 nivåer
- Antal album/mappar: maximalt 99
- Antal spår/titlar: maximalt 999
- Filenamn i Uicode UTF8 (maximal längd: 256 bytes)

# Centret eller Stationen spelar inte följande:

- Tomma album: ett tomt album är ett album som inte innehåller några MP3/WMA-filer, och kan därför inte visas på skärmen.
- Icke understödda filformat hoppas över. Detta innebär att exempelvis Word-dokument eller MP3-filer med .doc eller .dlf-attribut ignoreras och kommer inte att spelas.

- WAV, PCM-musikfiler
- DRM-skyddade WMA-filer
- -WMA-files i Lossless-format och VBR-format

## Så här överför du musikfiler från din PC till en USB masslagringsenh

Du kan lätt föra över din favoritmusik från din PC till en USB masslagrigsenhet bara genom att dra och släppa dina musikfiler.

På grund av kompabilitetsproblem kan du inte spela WMA-filer.

## Så här organiserar du MP3/WMA-filer på en USB masslagringsenhe

Centret eller Stationen söker genom MP3/WMA-filer på samma sätt som Centret söker genom en CD.

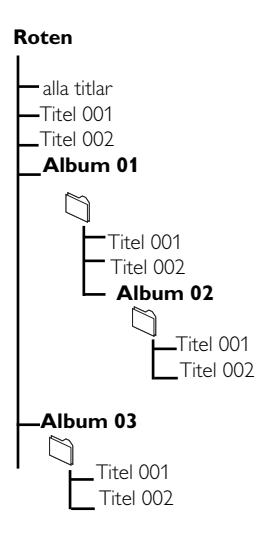

Organisera dina MP3/WMA-filer i olika mappar eller undermappar efter behov.

#### Tips:

- "Others"( "Andra") visas som ett album om du inte har organiserat dina MP3/WMA-filer i album på din hårddisk.
- Se till att filnamnen på MP-filerna avslutas med .mp3, och att filnamnen på WMA-filer slutar med .wma.
- För DRM-skyddade WMA-filer, använd Windows Media Player 10 (eller senare) för CD-bränning/konvertering. Besök www. microsoft.com för närmare detaljer om Windows Media Player och WM DRM (Windows Media Digital Rights Management).

#### 10.1.2 Spela musik från USB-enheten

Kontrollera att USB-enheten är rätt ansluten till Centret eller Stationen (se 3.3.2 Installation: Anslutning av en USB-masslagringsenhet)

- Tryck SOURCE en eller flera gånger för att välja USB
  - → Skärmen visar "USB direct"("USB direkt")
  - No USB Device Present (Ingen USB-enhet kopplad) visas om USB-enheten inte understöds av Centret eller Stationen
  - File system not supported (Filsystemet understöds inte) visas om USB-enheten använder filsystem som inte understöds

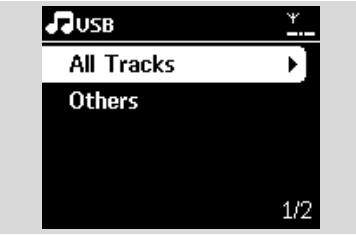

- → Empty Folder (Tom mapp) visas om ingen musikfil hittas på USB-enheten
- Spela USB-enhetens musikfiler på samma sätt som du spelar album/spår på en CD (se 7.CD).

#### Tips:

 På grund av kompatibilitetsproblem kan informationen om album/spår skilja sig från det som visas på flash-spelarens musikhanteringsmjukvara.

#### 10.1.3 Överföring av musik till USB-enheten

#### VIKTIGT!

- R- Inspelning är bara tillåten om det inte är ett intrång på copyright eller andras rättigheter.
- För CD som är kodad med teknologi för skydd av copyright som vissa bolag använder, är inspelningsrättigheterna begränsade.
- Tillverkning av otillåtna kopior av kopieringsskyddat material, inklusive datorprogram, filer, utsändningar och ljudinspelningar, kan vara ett brott mot copyrightlagarna och är därför olagligt. Denna utrustning får inte användas för sådana ändamå
- Kontrollera att USB-enheten är rätt ansluten till Centret.
- På Centret, tryck SOURCE en eller flera gånger för att välja HD (eller tryck HD på fjärrkontrollen).
  - Om den redan är i HD-läge, tryck STOP för att stoppa uppspelnin

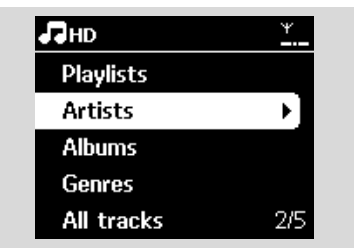

- ③ Använd navigationsknapparna ▲ eller ▼ och ► för välja ditt alternativ och skriv in dess motsvarande lista av spår (vid behov)
- I skärmbilden med spårlistor; tryck RECORD (eller tryck REC på fjärrkontrollen)
   → En lista med spår visas.

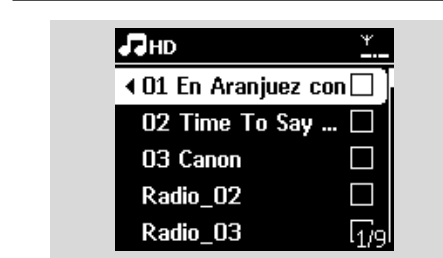

- Tryck MARK•UNMARK för att välja eller välja bort spår
  - För att välja/välja bort alla spår, håll MARK• UNMARK intryckt

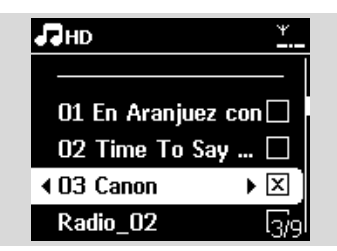

#### Tips:

- Tryck ◀ för att sluta markera spår och för att återgå till spårlistan. För att fortsätta, upprepa steg 3 till 5.
- Tryck RECORD för att börja spela in
  - Bildsk?rmen visar transferring ...(?verf?r...) Antalet överförda och ännu inte överförda spår visa
  - ➔ De valda spåren överförs till USB-enheten.

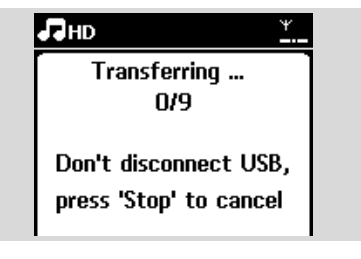

⑦ Tryck STOP ■ för att stoppa inspelningen

#### Tips:

Inspelningen stoppas även när:

 USB-enheten kopplas loss och skärmen visar Connection interrupt(Anslutning avbruten), Cancel transfer...(Avbryt överföring...)  USB-enheten har mer än 99 mappar och 999titlar och skärmen visar Device is ful (Enheten full...), Cancel transferring...(Avbryt överföring...)

#### Att hitta dina överförda spår på din USBenhe

Alla överförda spår återfinns i mappen Mus.De är namngivna som XX-YY.mp3 (där XX betyder spårnummer och YY betyder spårnamn) och finns i mappar och undermappar på samma sätt som de är i genrer, artister och album på Centrets hårddisk.

#### Att spela de överförda musikspåren på andra musikspelar

Du kan spela de överförda musikspåren på andra spelare som stöder uppspelning från USB. På olika spelare måste kanske sökningen av filer/mappar göras på olika sätt

#### Tips:

 DRM-skyddade filer kan kanske inte spelas om de överförs till USB-enheten.

## 10.2 Spela upp från en bärbar hårddiskmusikspelare

Du kan njuta av musiken på din bärbara hårddiskspelare med hjälp av WACS7000 avancerade högtalarsystem.

- Kontrollera att den bärbara hårddiskmusikspelaren är rätt ansluten till Centret eller Stationen (se 3.3.3 Installation: Anslutning till en bärbar hårddiskmusikspelare)
- Kontrollera att Stationen är påslagen eller befinner sig i beredskapsläge (se 5.Grundläggande funktioner)

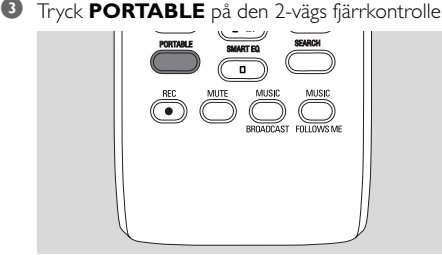

Skärmen på den 2-vägs fjärrkontrollen visar Portable Player mode (Bärbar spelare-läge); för att ändra läge, tryck andra Source (Källa)knappar.

#### Extern hårddiskmusikspelare:

- a. dra ner ljudnivån för att undvika ljudförvrängni
- b. tryck på knappen PLAY för att börja uppspelnin
- För att justera ljudnivån, tryck VOL+/- på 2- vägs fjärrkontrollen eller använd ljudreglagen på din externa enhet

#### Tips:

 För att få den 2-vägs fjärrkontrollen att lämna läget för Bärbar Spelare, tryck REFRESH eller på källknapparna (exempel CD/MP3-CD, HD, SOURCE).

# 10.3 Spelning av andra externa källor

Det är möjligt att spela ljudfiler från exempelvis TV, videobandspelare, Laser-Disc-spelare, DVDspelare på Centret eller Stationen. Du kan även spela in ljudet till musikbiblioteket på Centrets hårddisk

- Kontrollera att den externa enheten är rätt ansluten (se 3.3.4 Installation: Anslutning till andra enheter)
- Kontrollera att Stationen är påslagen eller befinner sig i beredskapsläge (se
   S.Grundläggande funktioner).
- På Centret eller Stationen tryck SOURCE en eller flera gånger för att välja AUX
- Extern hårddiskmusikspelare:
   a. dra ner ljudnivån för att undvika ljudförvrängnin
  - b. tryck på knappen PLAY för att börja uppspelnin
- För att justera ljudnivån, använd ljudreglagen på den externa enheten eller på din WACS7000.

Du kan lägga till WACS7000 Center och/eller Station till ditt existerande hemmanätverk. Gör ditt nätverk efter de behov du har:

| Тур               | Vad vill du                                                | Gå til                            |  |  |  |
|-------------------|------------------------------------------------------------|-----------------------------------|--|--|--|
| Enkelt Nätverk    | Lägg till ytterligare en Station till Centret              | Avsnitt <b>11.1</b>               |  |  |  |
|                   | Anslut till PC för konfigurering och<br>hantering          | Se Anslut till PC avsnitt A       |  |  |  |
|                   | Anslutning till Internet för Gracenotes<br>Internetservice | Se 12.Gracenote CD<br>Information |  |  |  |
| Avancerat Nätverk | Anslutning till externt Wi-Fi-nätverk                      | Avsnitt <b>11.2</b>               |  |  |  |
|                   | Anslutning till externt trådburet nätverk                  | Avsnitt <b>11.3</b>               |  |  |  |
| Expertnätverk     | Anslutning till två olika nätverk                          | Avsnitt <b>11.4</b>               |  |  |  |

## 11.1 Lägg till ytterligare en Station till Centret

Upp till 5 Stationer kan anslutas till ett WAC7000 Center: När du lägger till en Station till Centrets Wi-Fi-nätverk, kan du spela Centrets musikbibliotek på Stationen eller flytta musikuppspelningen mellan Center och Stationer (se **6.HD**). För att lägga till en Station till Centrets Wi-Fi-nätverk, gör följande:

## På Centre

Kontrollera att WAC7000 Center är i HD-källa

#### Välj Add New Station (Lägg till ny Station)

- a. Tryck MENU för att öppna menybilden
- b. Använd navigeringsknapparna ▲ eller ▼ och ► för att öppna menyn Station Mgnt (Stationshantering)
- c. Tryck ▲ eller ▼ och ► för att välja Add New Station (Lägg till ny Station)
- Du öppnar Installation Mode (Installeringsläge).
   Sökningen efter den nya Stationen börjar
- → Uppspelning slutar på den tidigare anslutna Stationen om du spelar en HD-källa

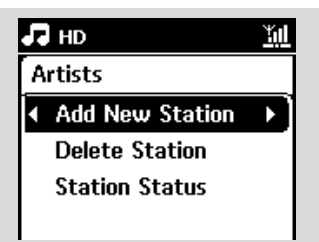

#### Tips:

 Om det redan finns 5 Stationer anslutna, finns inte valet Add New Station (Lägg till ny Station). I sådant fall måste du först ta bort en Station, och sedan lägga till nya Statione

#### På Stationen

- **3** Öppna Installation Mode (Installeringsläge)
  - **a.** Dra ur stickkontakterna till Stationerna, och sätt i dem igen
  - Connecting to Center (Ansluter till Center) visas
  - **b.** På fjärrkontrollen, tryck på **MENU** för att öppna Installation Mode (Installationsläge)
  - → HD-skärmen visas om Stationen är ansluten till Centret
  - → Centret och Stationerna är nu på samma Wi-Fi-nätve

#### På Centret

④ Tryck på STOP ■ när alla Stationerna är funna.

| Installation Mode 🛛 🔟   | Пнр 🕺          |
|-------------------------|----------------|
| Searching for stations. | Playlists      |
| 2 stations found        | Artists 🕨 🕨    |
| 0000                    | Albums         |
| Press 'STOP' to exit    | Genres         |
|                         | All tracks 2/5 |

# 11. Nätverksinställning

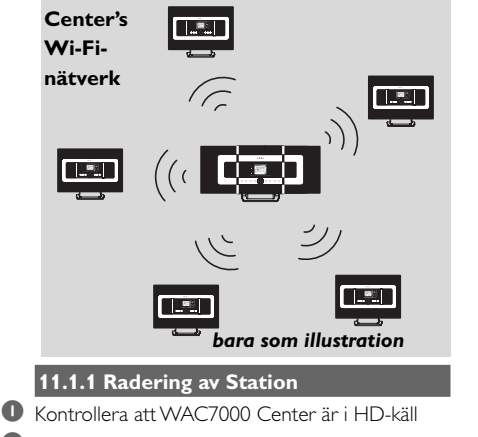

- 2 Välj Delete Station (Radera Station).
  - a. Tryck MENU för att öppna menybilden
  - b. Använd navigeringsknapparna ▲ eller ▼ och ► för att öppna menyn Station Mgnt (Stationshantering).
  - c.Tryck ▲ eller ▼ och ► välj Delete Station (Radera Station)
  - → Listan med anslutna Stationer visas på Centret
- 3 Tryck ▲ eller ▼ och ► för att välja den Station du vill radera.
- Iryck ▲ eller ▼ och ► för att välja Yes (Ja).

## 11.2 Anslutning till externt Wi-Fi-nätverk

Det externa Wi-Fi-nätverket är ett Wi-Fiinfrastrukturnätverk, eller ett Wi-Fi-nätverk med en AP.

För att ansluta Centret eller Stationen till ett externs Wi-Fi-nätverk, starta proceduren för att lägga till nätverk på Centret serpektive Stationen.För musikuppspelning inom det externa nätverket, se **9.3 UpnP:** UpnP-uppspelning.

#### 11.2.1 Inställning av nätverk på Centre

#### På Centret, sök för nätverk

- a. Tryck **MENU** för att öppna menybilden
- b. Använd navigeringsknapparna ▲ eller ▼ och ► för att öppna Settings (Inställningar), följt av Network (Nätverk) och Wireless (Trådlös)
- c. Tryck ► för att fortsätta

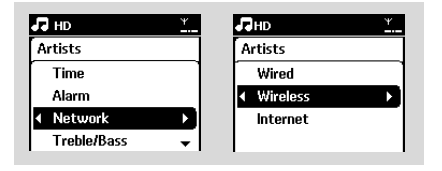

- Skärmen visar: Searching for Networks (Letar efter nätverk)
- ➔ En lista med nätverk visas.
- Skärmen visar: Network Not Found (Nätverk ej funnet) om inget nätverk hittas
- a. Välj det Wi-Fi-nätverk där den önskade UPnPenheten finn
  - **b.** Tryck ► för att fortsätta.
- Om du redan känner till WEP/WPA-koden för Wi-Finätverket:
  - Använd den 1-vägs fjärrkontrollen för att skriva i WEP- eller WPAkoden

Viktigt: Du kan bara skriva WEPeller WPA-koden med den 1-vägs fjärrkontrollen.ANVÄND INTE den 2vägs fjärrkontrollen

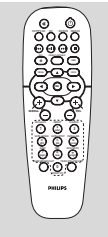

1-vägs fjärrkontroll

b. Tryck OK för att bekräfta

| <b>⊿∃</b> нр | Ψ |
|--------------|---|
| Artists      |   |
| WEP Key      |   |
|              |   |
|              |   |
| 4 abcd       | × |

#### Om det inte finns någon WEP/WPA-kod för Wi-Fi-nätverket:

Tryck **OK** för att hoppa över

#### Tips:

- Titta alltid i bruksanvisningen för routern för WEP/WPA-koden.
- Välj Automatic (Automatisk).

#### Tips:

 Du kan även välja Static (Statisk) och ange IPadresser på begäran med hjälp av de alfanumeriska knaparna.

## 11.Nätverksinställning

- Svenska
- Välj Yes (Ja), för att använda inställningarna
   Centret är anslutet till det externa Wi- Fi-nätverket
  - Centret ar anslutet till det externa VVI- FI-natverket
  - Stationerna kan vara frånkopplade från Centrets Wi-Fi-nätverk

#### Tips:

- För att lägga till Stationerna till Centrets Wi-Finätverk, följ stegen i avsnittet Lägg till ytterligare en Station till Centrets Wi-Fi-nätverk
- Om du ändrar WEP/WPA-koden efter det at du har lagt till WACS7000 till ditt hemmanätverk, kommer anslutningen mellan WACS7000 och ditt nätverk att försvinna. I så fall måste du starta om både WACS7000 Center och Station för att göra en IPuppdatering.

#### Externt Wi-Fi-nätverk

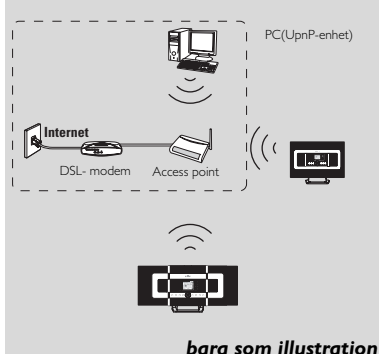

Gällande fall: Wi-Fi-nätverk finns redan i hemmet.

#### 11.2.2 Inställning av nätverket på Station

- På Stationen, sök för nätver
  - a. Tryck MENU för att öppna menybilden
  - b. Använd navigeringsknapparna ▲ eller ▼ och ► för att öppna Settings (Inställningar), följt av Network (Nätverk) och Wireless (Trådlös)
  - c. Tryck ► för att fortsätt
  - Skärmen visar: Searching for Networks (Letar efter nätverk)
  - ➔ En lista med nätverk visas.
  - Skärmen visar: Network Not Found (Nätverk ej funnet) om inget nätverk hittas
- Följ steg 2 till 4 under ovanstående Inställning av nätverk på Centr
- Välj Yes (Ja), för att använda inställningarna
   Stationen är anslutet till det externa Wi- Fi-nätverket
  - Stationen kan vara frånkopplad från Centrets Wi-Fi-nätver

## 11.3 Anslutning till externt trådburet nätver

Det externa trådburna nätverket kan vara en enda PC, ett PC-nätverk, en annat Center eller Station

Både Center och Station kan ha tillgång både till trådburet och trådlöst nätverk samtidigt. Med en medlevererade

nätverkskabeln kan du ansluta Center och Station separat till ett trådburet nätverk medan du har en Wi-Fi-anslutning (exempel, Wi-Fi-anslutningen mellan Center och Station eller Wi-Fi-anslutningen till ett externt nätverk). På detta vis kan du spela det trådburna nätverkets musikbibliotek bara på Centret eller på en Station (UPnP-uppspelning). Samtidigt kan du forfarande njuta av musikuppspelningsegenskaperna på Wi-Fi-nätverket.

#### Tips:

 För vissa routrar krävs en "Kors-kopplad" nätverkskabel istället för den normala "Normalkopplade" orange kabeln som levererades i lådan.

#### 11.3.1 Inställning av nätverk på Centr

- Kontrollera att nätverksenheten är på, och att brandväggen (om den finns) är avstängd
- Anslut den medlevererade nätverkskabeln till nätverksportarna på nätverksenheten och på Centret
- 3 På Centret, sök för nätve
  - a. Tryck MENU för att öppna menybilde
  - b. Använd navigeringsknapparna ▲ eller ▼ och ▶ för att öppna Settings (Inställningar), följt av Network (Nätverk) och Wired (Trådbure)
  - c. Tryck ▶ för att fortsätt

| ſ | Ψ        |     |
|---|----------|-----|
| A | rtists   |     |
| • | Wired    | • ] |
|   | Wireless |     |
|   | Internet |     |
|   |          |     |

Om du använder en DHCP\*-nätverksenhet, välj Automatic (Automatisk)

\*DHCP betyder Dynamic Host Configuration Protocol. Det är ett protokoll för användande av dynamiska IP-adresser på ett nätver

# 11. Nätverksinställning

#### Om det inte finns DHCP

Välj Static (Statisk) och använd de alfanumeriska knapparna för att ge den en IP-adress och subnet mask på begäran (se **4.4 Förberedelser:** Användning av de alfanumeriska knapparna).

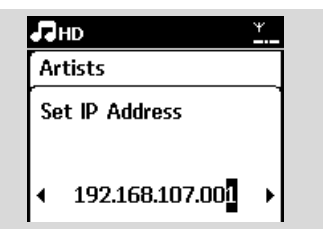

5 Välj Yes (Ja), för att använda inställningar

- Centret är anslutet till det externa trådburna nätverket
- → På skärmen växlar ikonen 🛍 till 🛍

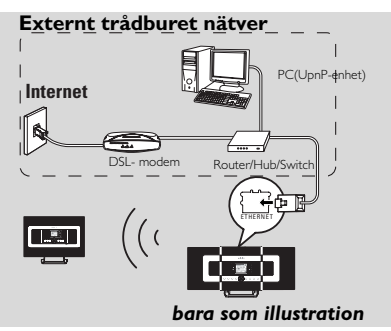

Gällande fall: Ett trådburet nätverk (Hub/Switch/Router) finns redan I hemmet.

#### 11.3.2 Inställning av nätverket på Stati

- Kontrollera att nätverksenheten är på, och att brandväggen (om den finns) är avstängd
- Anslut den medlevererade nätverkskabeln till nätverksportarna på nätverksenheten och på Statione
- 3 På Stationen, sök för nätve
  - a. Tryck MENU för att öppna menybilde
  - b. Använd navigeringsknapparna ▲ eller ▼ och
     ▶ och 2 för att öppna Settings (Inställningar), följt av Network (Nätverk) och Wired (Trådburet).
  - c. Tryck ► för att fortsätta.
- Följ steg 4 till 4 under ovanstående Inställning av nätverk på Centret

- Välj Yes (Ja), för att använda inställningar
   Stationen är ansluten till det externa trådburna nätverket
  - → På skärmen växlar ikonen 📶 till 🛄

#### Externt trådburet nätver

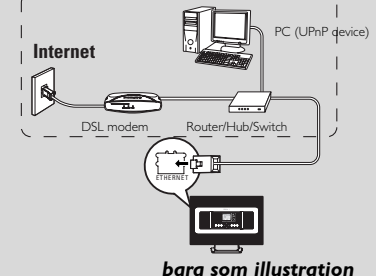

Gällande fall: Ett trådburet nätverk

(Hub/Switch/Router) finns redan I hemmet.

#### Tips:

 Du kan ansluta Centret eller Stationen direkt till din PC med den medlevererade nätverkskabeln och Wireless Audio Device Manager (WADM) I den medlevererade CD:n med PC-program. För närmare detaljer, se avsnittet Anslut till din PC i handboken.

#### 11.4 Anslutning till två olika nätver

WACS7000 kan anslutas till två olika nätverk via de trådlösa och de trådburna nätverksportarna. Se i avsnittet för **avancerad inställning** av nätverk. Du måste dock se till att IP-adresserna för de två nätverksportarna inte finns i samma subnet.

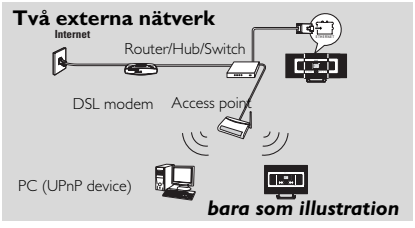

Gällande fall: Två nätverk finns

#### VIKTIGT!

 När WAC7000 Center väl är anslutet till Wi-Fi-nätverket, upphör alla tillfälliga Wi-Fi-anslutningar med WAC7000.När en WAS7000 Station har anslutits till ett trådlöst Wi-Fi-

# 11. Nätverksinställning

Svenska

nätverk, försvinner den trådlösa Wi-Fianslutningen mellan WAS7000 och WAC7000. Däremot kan WAC7000 fortfarande ha tillfälliga Wi-Fianslutningar med andra WAS7000 stationer.

- WACS7000 kan inte erhålla en IPadress om nätverksenheten inte är aktiverad. Var försiktig med IPadresserna för att undvika konflikt mellan de trådlösa och de trådburna nätverksportarn

## 11.5 Visa anslutningsstatus

11.5.2 Visa Stationens status på Centrets Wi-Fi-nätver

Kontrollera att Centret är i HD-käll

#### 2 Välj Station Statu

- a. Tryck MENU för att öppna menybilde
- b. Använd navigeringsknapparna ▲ eller ▼ och ▶ för att öppna menyn Station Mgnt (Stationshantering)
- c. Tryck ▲ eller ▼ och ► välj Station Status
- → En lista med alla anslutna Stationer eller tidigare anslutna Stationer visas på Centret.

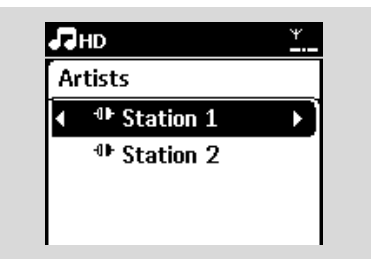

3 Tryck ► för att visa anslutningsinformation.1he

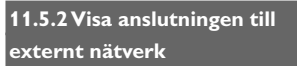

- Controllera att Center eller Station är i HD-källa.
- 2 Välj Information på Centret eller Statione
  - a. Tryck **MENU** för att öppna menybilden
  - **b.** Använd navigeringsknapparna ▲ eller ▼ och ► för att öppna menyn Information
  - → Skärmen visar: System, Wi-Fi och Ethernet (Nätverk)

🗿 Använd navigeringsknapparna 🔺 eller 🔻 och 🕨 för att välja Wi-Fi eller Ethernet (Nätverk) → Skärmen visar:

| ЛНD                      | ¥ |
|--------------------------|---|
| Artists                  |   |
| System                   |   |
| <ul> <li>WiFi</li> </ul> | • |
| Ethernet                 |   |
|                          |   |

I Wi-Fi: information om Wi-Fi-inställningarna på enheten.

I nätverk: information om nätverks-inställningarna på enhete

## 12. Gracenote CD-information

Svenska Gracenote® musikservice låter dig leta upp CD-information (inklusive album, artist, genre och spårinformation) ur sin inbyggda databas. Den kan tilldela rätt kategori till dina inspelade CD-spår (exempelvis, under Artist, Album, Genre eller Alla spår) och även gälla den existerande musiken på hårddisken.

#### 12.1 Gracenote musikdatabas

En 800 Mb CD databas (innehållande 800,000 av de pöpuläraste CD) finns inbyggd I varje WACS7000 Center för snabb åtkomst för spårinformation. En uppdaterad fil som innehåller nyligen släppta CD finns tillgänglig var tredje månad på www.club.philips.com för nerladdning.

# 12.1.1 Att uppdatera Gracenotes musikservicedatabas.

- Använd din PC för att registrera din prudukt på www.club.philips.com och gå till sidan "Show Upgrades & Support" för att ladda ner uppgraderingarna av Gracenotes musiservicedatabas. Observera att uppgraderingarna finns var tredje månad och är oberoende av varandra, d.v.s. en senare uppdatering kan installeras utan att man behöver installera den tidigare.
- Efter att ha sparat filen på din PC, kan du antingen bränna en CD med uppdateringen med din favoritmjukvara för CD-bränning och sedan stoppa i CD:n i WACS7000 Center för en automatisk uppdatering, eller så kan du använda WADMs möjlighet att uppdatera Gracenote om du har anslutit din PC till din WACS7000 Center.

## 12.2 Gracenote Internetsökning

Om spårinformationen för din nya CD inte finns på WACS7000, är den snabbaste och säkraste metoden att leta upp det på Internet med följande steg:

## 12.2.1 Anslutning till Internet

Kontrollera att Centret är anslutet till en router med Internetanslutning eller anslut Centret till ett ADSL-modem för direkt Internetanslutning

#### Tips:

 Se till att ingen uppringning, användarnamn eller lösenord krävs för att komma ut på nätet.

#### Anslut till Internet för Gracenotes Internettjänster

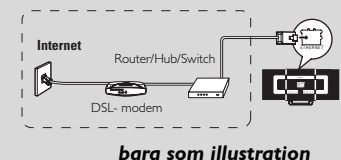

2 Ställ in DNS och Gateway

- Om du använder en DHCP\* router eller ADSLmodem, kan DNS och Gateway erhållas automatiskt, så du behöver bara ställa in Centret på Automatic (DHCP) med hjälp av följande steg: a. Tryck MENU
  - b. Tryck ▲ eller ▼ och ▶ för att välja Settings (Inställningar ) → Network (Nätverk) → Wired (Trådburet)
  - c. Tryck ► för att fortsätta
  - d. Tryck ▲ eller ▼ och ► för att välja Automatic (DHCP).

Finns det ingen DHCP, skall DNS och Gateway ställas manuellt enligt följande steg:

Gör följande på din PC:

- a. Click Start > Run
- b. Skriv cmd och klicka OK
- c. Skriv ipconfig/all

C:\WINDOWS\system32\cmd.exe

Microsoft Windows XP [Version 5.1.2600] (C) Copyright 1985-2001 Microsoft Corp.

C:\Documents and Settings\cnh50257>ipconfig/all

d. Skriv ner DNS och Gateway för den gällande

anslutningen

| et | adap  | ter | Wir  | e]  |     |    | Ne | tw | or |    | Co  | INT | iec | io |                             |
|----|-------|-----|------|-----|-----|----|----|----|----|----|-----|-----|-----|----|-----------------------------|
|    | Conne | cti | on-s | :De | ci  | fi | c  | DN | IS | Su | ıff | i>  |     |    | SME                         |
|    | Descr | ipt | ion  |     |     |    |    |    |    |    |     |     |     |    | Intel(R) PRO/Wireless 2200B |
| ct | ion   |     |      |     |     |    |    |    |    |    |     |     |     |    |                             |
|    | Physi | cal | Add  | lre |     |    |    |    |    |    |     |     |     |    | 00-12-F0-BC-0D-04           |
|    | Dhcp  | Ena | bled | ι.  |     |    |    |    |    |    |     |     |     |    | Yes                         |
|    | Autoc | onf | igur | at  | io  | n  | En | ab | le | d  |     |     |     |    | Yes                         |
|    | IP Ad | dre | ss.  |     |     |    |    |    |    |    |     |     |     |    | 192.168.3.148               |
|    | Subne | tΜ  | ask  |     |     |    |    |    |    |    |     |     |     |    | 255.255.255.0               |
|    | Defau | lt  | Gate | Wa  | iy. |    |    |    |    |    |     |     |     |    | 192.168.3.1                 |
|    | DHCP  | Ser | ver  |     |     |    |    |    |    |    |     |     |     |    | 192.168.3.1                 |
|    | DNS S | erv | ers  |     |     |    |    |    |    |    |     |     |     |    | 192.168.3.1                 |
|    | Lease | Ob  | tair | ied |     |    |    |    |    |    |     |     |     |    | Tuesday, July 04, 2006 2:29 |
|    | Lease | Ex  | pire |     |     |    |    |    |    |    |     |     |     |    | Wednesday, July 05, 2006 2: |

#### På Centret

- a. Tryck MENU för att öppna menybilde
- b. Tryck ▲ eller ▼ och ▼ för att välja Settings (Inställningar) → Network (Nätverk) → Wired (Trådburet)

## 12. Gracenote CD-information

- c. Tryck ► för att fortsätta
- d. Ställ in DNS
  - 1) Skriv DNS-server som du noterade
  - 2) Tryck **OK** för att bekräft
  - 3) Tryck **OK** för att hoppa över Set DNS2
  - Tips:
  - Om det behövs, följ steg 1) till 2) ovan för att ställa in en andra DNS-server i Set DNS2
- e. Ställ in Gateway
  - 1) Skriv Gatewayn som du noterade
  - 2) Tryck **OK** för att bekräfta.
- f. Ställ in proxy

Om du använder en proxy-server för att besöka webbsidor, starta proxy, och fortsätt med proxyinställningarna på begäran, tryck sedan **OK** för att bekräfta

Tryck annars **OK** för att hoppa över

3 Välj att inställningarna skall träda i kraft

Settings will change. Connection to station could be lost (Inställningarna ändras. Anslutningen till Stationen kan försvinna) visas.

## 12.2.2 Sökning av CD-spårinformatio

När du har anslutit till Internet, stoppa i CD:n som du vill ha information om i Centrets CDspelare. Sökningen börjar omedelbart. Sökningen börjar först i Gracenotes lokala databas. Hittas ingen CD-spårinformation, börjar sökningen på nätet. Resultatet av sökningen visas på Centrets skärm.

#### Tips:

Om Internetsökningen misslyckades p.g.a. fel i Internetanslutningen, visas felmeddelandet "Check the internet setup for CD Database on-line" ("Kontrollera den inre inställningen för CD-databas på nätet"). Kontrollera om din Internetanslutning är rätt (se **12.2.1**)

# 13. Uppgradering av Firmware

## 13.1 Uppgradering av firmware

Den medlevererade CD:n med Wireless Audio Device Manager (WADM) hjälper dig att få uppgraderingarna för WACS7000 Center och Statio

 Registrera din Philips Trådlösa Musik Center på www.club.philips.com

 Ladda ner filerna för uppgradering av firmware och spara den i din PC

Ställ Centret och Stationen vid sidan om varandra på ett jämnt och stabilt underlag

- Anslut Centret och Stationen till strömuttaget
  - → HD-skärmen visas på Centret
  - → HD-skärmen visas på Stationen när Stationen är ansluten till Centret
- Anslut Centret till dinPC med den medlevererade nätverkskabeln.
- Installera och starta WADM (see Anslut till din PC avsnitt B)

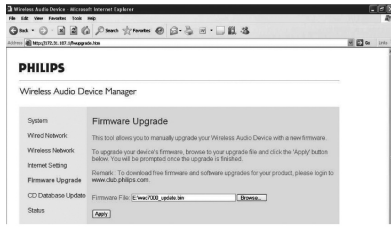

 Klicka för att öppna undermenyn Firmware upgrade (Firmwareuoogradering)

Vid uppmaning, klicka på Browse (Sök) och visa var du har sparat filerna för uppgradering av firmware

 Klicka på Apply (Utför) för att börja uppgraderingen av firmware

## På Philips Trådlösa Musik Center → Skärmen visar "Updating firmware,

- please wait..." ("Uppgardering av firmware, var god vänta...")
- → Centret startar själv om under installationsprocessen
- → När Centret har återgått till skärmen HD, är installationsprocessen avslutad

#### Därefter, på Philips Trådlösa Musik Station:

- ➔ Installationen startar automatiskt
- När Stationen har återgått till skärmen HD, är installationsprocessen avslutad

#### VIKTIGT!

På Philips Trådlösa Musik Center/Station:

- Avbryt aldrig uppgraderingen av firmware innan den är klar.
- Använd inga andra funktioner innan installeringen är klar.

### 13.2 Återställning av tidigare firmware

Efter det att Centrets firmware har uppgraderats, kan du återställa den gamla om du så vill.

#### På Centret, välj HD-läge och sedan, välj Restore firmware (Återställ firmware)

a. Tryck MENU för att öppna menybilden

b. Använd navigeringsknapparna ▲ eller ▼ och ► för att öppna Settings (Inställningar), Firmware och Restore (Återställ).

## 2 Tryck ► för att välja Yes (Ja)

Efter uppgradering eller återställning av Centrets firmware, måste du återupprätta Wi-Fianslutningen mellan Center och Stationer.

## 13.3 terupprättande av Wi-Finätverket mellan Center och Stationer

- På Centret, välj HD-läge och sedan, välj Installation mode (Installationsläge)
  - a. Tryck **MENU** för att öppna menybilden
  - Använd navigeringsknapparna ▲ eller ▼ och ► för att öppna menyn Station Mgnt (Stationshantering)
  - c. Tryck ▲ eller ▼ och ► för att välja Add New Station (Lägg till ny Station)
    - ➔ Sökningen efter Stationer börjar

#### På Stationer, öppna Installation Mode (Installationsläge)

- a. Dra ur stickkontakterna till Stationerna, och sätt i dem igen
  - Connecting to Center (Ansluter till Center) visas
- b. På fjärrkontrollen, tryck MENU för att öppna skärmen för val av Installation Mode (Installationsläge) och Select Server (Välj Server
- Använd navigeringsknapparna ▲ eller ▼ och ► för att öppna menyn Installation mode (Installationsläge)
   → Stationerna börjar att ansluta till Centret
- 3 Tryck på STOP på Centret när alla Stationerna är funna

# 14. Återställning Svenska

## 14.1 Återställning

Om så behövs, kan du återställa Center eller Station till sina ursprungsnställningar (inklusive nätverksinställninga

#### Tips:

 terställning till ursprungsinställningar raderar inte den sparade musiken

#### När du återställer Center eller Statio

- Återställning av Center eller Station hjälper till att återupprätta Wi-Fi-anslutningen mellan Center och Station.
- Ändra på det sätt som Center eller Station ansluter till ett extern Wi-Fi/trådburet nätverk.
- Se till att enheten är på (se 5.Grundläggande funktioner)
- 2 Tryck MENU för att öppna menybilden
- 3 Använd navigeringsknapparna ▲ eller ▼ och ► för att välja Settings (Inställningar) följt av Restore settings (Återställ inställningar).

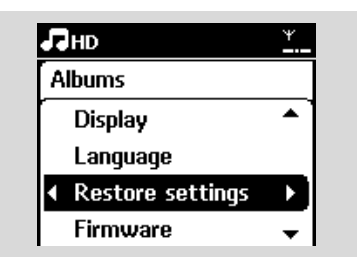

- ④ Tryck ► för att välja Yes (Ja).
  - Enheten startas om. Bildskärmen för val av språk visas.
- Välj det språk du önskar: English, Français, Español, Nederlands, Italiano eller Deutsch.
  - Enheten går till Installation mode (Installationsläge)
  - → Sökningen efter Center eller Stationer börjar. Wi-Fi-anslutningen återupprätta

#### Om Centret återställs men inte Stationerna:

- O På Stationer, öppna Installation Mode (Installationsläge)
  - a. Dra ur stickkontakterna till Stationerna, och sätt i dem igen
  - → Connecting to Center (Ansluter till Center) visas
  - b. På fjärrkontrollen, tryck på MENU för att öppna Installation Mode (Installationsläge)
  - c. Använd navigeringsknapparna ▲ eller ▼ och ► för att öppna menyn Installation mode (Installationsläge)
  - → Stationerna börjar att ansluta till Centret

#### Om en Station är återställd men inte Centret:

- 🕖 På Centret, välj HD-läge och sedan, välj Installation mode (Installationsläge)
  - a. Tryck MENU för att öppna menybilden

**b.** Använd navigeringsknapparna ▲ eller ▼ och ▶ för att öppna menyn Station Mgnt

#### (Stationshantering)

- c. Tryck ▲ eller ▼ och ► för att välja Add New Station (Lägg till ny Station)
  - Sökningen efter Stationer börjar

#### Om både Center och Station är återställd:

- Välj språk, och gå sedan till installation mode (Installationsläge)
- 🥑 Tryck på STOP 🔳 på Centret när alla Stationerna är funna.

#### Tibs:

 Efter återställning till ursprungsinställningarna, återgår nätverket till läget med tillfälliga anslutninga

#### Svenska VARNING

Försök aldrig att själv reparera systemet eftersom garantin då upphör att gälla. Öppna aldrig systemet eftersom det finns risk för elektriska stötar

Om ett fel uppstår, kontrollera först om lösningen finns i listan nedan innan du lämnar in den för reparation. Hittar du inte en lösning genom att följa dessa råd, tala med din handlare eller med Philips.

| Problem                                                                                                    | Lösning                                                                                                    |
|----------------------------------------------------------------------------------------------------|----------------------------------------------------------------------------------------------------|
| Vid förstagångsinställningarna, visar<br>Stationens skärm "Searching for<br>Center"(Letar efter Center).                                                                                                    | <ul> <li>Kontrollera att Center och Station är placerade<br/>sida vid sida på ett jämnt och stabilt underlag.</li> <li>Kontrollera att du har anslutit Centret till<br/>strömuttaget.</li> </ul>                                                                                                    |
|                                                                                                    | <ul> <li>När du lägger till en Station, kontrollera att<br/>Centret är I Installeringsläge (se 11.1<br/>Nätverksinställning: Lägg till ytterligare en<br/>Station till Centret).</li> </ul>                                                                                                    |
|                                                                                                    | <ul> <li>Stäng av den trådlösa routern i närheten om<br/>du har problem med att ansluta Center och<br/>Station.</li> </ul>                                                                                                    |
| Jag får störningar i min trådlösa (Wi-Fi)<br>anslutning mellan Center och Station.<br>WACS7000 arbetar på 2,4GHz radiofrekvens.<br>Många hushålls/IT-enheter arbetar också I detta<br>frekvensområde, exempelvis: mikrovågsugnar,<br>DECT-telefoner, Bluetooth-enheter som<br>Bluetooth-hörlurar, datormöss, trådlösa routrar,<br>trådlösa telefoner, Wi-Fi-skrivare, PDA. Dessa<br>enheter kan störa Wi-Fi-länken mellan Center<br>och Station, vilket ger störningar såsom pauser i<br>musiken, långsam reaktion på kommandon, etc.<br>Störningarnas storlek varierar beroende av<br>mängden strålning från enheten och styrkan på<br>Wi-Fi-signalerna i det läget. | <ul> <li>Om du spelar med enheten, stoppa<br/>uppspelningen, och gör följande:</li> <li>Placera Center eller Station minst 3 meter från<br/>sådan utrustning.</li> <li>Använd WEP/WPA-koden när du ansluter<br/>Center och Station till ett befintligt trådlöst<br/>datornätverk. För att ställa in WEP/WPA-<br/>koden, anslut Center/Station till din dator med<br/>Philips Wireless Audio Device Manager<br/>(WADM) som finns i den medlevererade<br/>CD:n. I inställningarna för WADM-enheten,<br/>öppna undermenyn Wireless Network<br/>(Trådlösa nätverk) och för Device Wireless<br/>Authentication Type, välj WEP eller WPA.</li> <li>Ändra driftskanal för Center och Station när du<br/>ansluter dem till ett befintligt trådlöst<br/>datornätverk. För att byta kanaler, anslut<br/>Center/Station till din dator med Philips<br/>Wireless Audio Device Manager (WADM)<br/>som finns i den medlevererade CD:n. I<br/>inställningarna för WADM-enheten, skriv in<br/>SSID för ditt trådlösa nätverk, och välj Ad-hoc<br/>mode (Tillfälliga anslutningar). Se i handboken<br/>Anslut till din PC och hjälpfilen för WADM.</li> <li>Om det är möjligt, ändra driftskanalerna för de<br/>andra Wi-Fi-enheterna i ditt hem.</li> <li>Vrid enheterna i olika riktningar för att<br/>minimera störningar.</li> </ul> |

# 15. Felsökning

| Problem                                                                                                    | Lösning                                                                                                    |
|----------------------------------------------------------------------------------------------------|----------------------------------------------------------------------------------------------------|
| Stationerna reagerar när du använder<br>Centrets fjärrkontroll                                                     | <ul> <li>Centrets fjärrkontroll är kraftfull nog att påverka<br/>flera Stationer om de är inom räckhåll och i en<br/>speciell vinkel. Kontrollera att Stationerna finns i<br/>olika rum eller placera dem i andra vinklar</li> <li>Använd Stationens fjärrkontroll eller reglagen på<br/>enheten</li> </ul> |
| "x" blinkar på synkroniseringsskärmen<br>på Centrets fjärrkontr                                                    | <ul> <li>Signalfel. Kontrollera om du har riktat<br/>fjärrkontrollen mot IR-sensorn på den enhet du<br/>vill styra.</li> </ul>                                                                                                    |
| Inget sysns på synkroniseringsskärmen<br>på Centrets fjärrkontroll även när<br>enheten är påslagen                 | <ul> <li>Du har slagit på enheten med reglagen på<br/>enheten i stället för att använda Centrets<br/>fjärrkontroll.Tryck på REFRESH på Centrets<br/>fjärrkontroll för att synkronisera skärmen.</li> </ul>                                                                                                  |
| Fjärrkontrollen fungerar inte ordentligt                                                                           | <ul> <li>Minska avståndet mellan fjärrkontrollen och<br/>apparaten.</li> <li>Stoppa i batterierna med polerna (+/- tecken) i<br/>de rätta riktningarna.</li> <li>Byt ut batterierna.</li> <li>Rikta fjärrkontrollen rakt mot IR-sensorn.</li> </ul>                                                         |
| Skärmen för WACS7000 Center har<br>fastnat I en meny eller ger ingen respons<br>under en längre tid (2-5 minuter). | ✓ Försök att först trycka på STANDBY-ON/ECO<br>POWER för att gå över till energisparläge. Om<br>problemet fortsätter, starta om (dra ur och sätt<br>tillbaka stickkontakten) för att återställa din<br>WACS7000 Cente                                                                                       |
| "No Disc"/ "Cannot read CD" (Ingen<br>skiva/ kan inte läsa CD) visas                                               | <ul> <li>Stoppa i en lämplig skiva.</li> <li>Kontrollera om skivan har den tryckta texten<br/>mot dig.</li> <li>Vänta tills fukten har försvunnit från linsen</li> <li>Ersätt eller rengör skivan, se 1.5 Underhåll.</li> <li>Använd en avslutad CD-RW eller CD-R.</li> </ul>                               |
| Ljudet hörs inte eller har dålig kvalitet                                                                          | <ul> <li>Justera ljudnivån.</li> <li>Koppla ur hörlurarna.</li> <li>Stäng av MUTE.</li> </ul>                                                                                                    |
| Skivan hoppar över spå                                                                                             | <ul> <li>Ersätt eller rengör skivan</li> <li>Stäng av SHUFFLE.</li> </ul>                                                                                                    |

Svenska

| Problem                                                                                                    | Lösning                                                                                                    |
|----------------------------------------------------------------------------------------------------|----------------------------------------------------------------------------------------------------|
| Ljudet hoppar vid uppspelning av<br>MP3/WMA                                                                                                    | <ul> <li>MP3/WMA-filen har kanske en<br/>komprimeringsnivå över 320kbps. Använd en<br/>lägre komprimeringsnivå för att rippa musik-CE</li> <li>Ersätt eller rengör skivan.</li> </ul>                                                                                                    |
| Vissa filer på USB-enheten syns inte                                                                                                    | <ul> <li>Kontrollera om antalet mappar överstiger 99<br/>eller om antalet titlar överstiger 999.</li> <li>Enbart helt inspelade MP3/WMA-filer kan ses<br/>och spelas av WACS7000. Kontrollera om filen<br/>är helt inspelad.</li> <li>DRM-skyddade WMA-filer kan inte spelas på<br/>WACS7000.</li> </ul> |
| Radiomottagningen är dåli                                                                                                    | <ul> <li>Om signalen är för svag, justera antennen eller<br/>anslut en extern antenn för bättre mottagning.</li> <li>Öka avståndet mellan apparaten och din TV<br/>eller Videobandspelare</li> </ul>                                                                                                    |
| Där är störningar på radiomottagningen<br>när Centret eller Stationen är nära min<br>PCSådan störning har de flesta inbyggda<br>radiomottagare | <ul> <li>Installera den medlevererade FM trådantennen<br/>för bättre mottagning.</li> <li>Placera Center eller Station minst 1 meter från<br/>din PC</li> </ul>                                                                                                    |
| Hur fäster jag Center och Station på en<br>vägg?                                                                                               | Använd de medlevererade väggfästena. Vi<br>rekommenderar att utbildad personal på ett<br>säkert sätt fäster väggfästena på väggarna inan<br>du monterar Center eller Station För närmare<br>detaljer, se Bilagan: Så här monterar du Center<br>och Station på väggen.                                    |
| 2-vägs fjärrkontrollen fungerar inte på<br>Centret (2-vägs fjärrkontrollen gick över<br>till PORTABEL-läge, medan Centret är<br>avstäng        | <ul> <li>Ändra Center till AUX-läge manuellt genom att<br/>trycka SOURCE.</li> <li>Tryck åter på PORTABLE på fjärrkontrollen för<br/>att gå ur läget PORTABLE (BÄRBAR).</li> </ul>                                                                                                    |
| Vissa WADM-funktioner fungerar inte                                                                                                    | <ul> <li>Ditt anti-virusprogram kanske påverkar<br/>hurWADM fungerar. Stäng tillfälligt av ditt anti-<br/>virusprogram.</li> </ul>                                                                                                    |
| Jaf redigerade ID3-tags I WADM, men<br>skärmen visar inte de redigerade tagsen.<br>Vad skall jag göra?                                         | <ul> <li>Gå till File (Fil) &gt;Refresh Content<br/>(Förnya Innehållet) för att förnya WADM.</li> <li>Starta om WADM.</li> </ul>                                                                                                    |

| Problem                                                                                           | Lösning                                                                                                    |
|---------------------------------------------------------------------------------------------------|----------------------------------------------------------------------------------------------------|
| Säkerhetskopieringen fungerarinte<br>längre.                                                      | Detta är för att den tidigare säkerhetskopian<br>raderades i Windows Utforskaren. Filen får<br>aldrig raderas på detta sätt. Om du vill radera<br>säkerhetskopian, använd WADM för att göra<br>det. Om säkerhetskopian råkar vara raderad,<br>skall du leta upp en fil som heter<br>YOURMAC.inx med Windows Utforskarens<br>sökverktyg och radera den. För då kan du göra<br>din säkerhetskopia.                    |
| Jag har problem med att installera<br>WADM, eller efter installeringen kan jag<br>inte köra WADM. | <ul> <li>Se till att ditt operativsystem anytingen är<br/>Windows 2000 med service pack 4 eller bättre<br/>eller Windows XP.</li> <li>Kontrollera om din dator har virus.</li> <li>Se till att din PC har Microsoft Windows Media<br/>Player installerad.</li> </ul>                                                                                                    |
| Trådlös uppgradering av Stationen<br>misslyckades.                                                | <ul> <li>Uppgradera Stationen via nätverket på följande<br/>sätt:         <ol> <li>Anslut Stationen till din PC med den<br/>medlevererade nätverkskabeln och slå på<br/>Stationen.</li> <li>Ladda ner den firmwae-fil som är<br/>specificerad för Stationen.</li> <li>Starta WADM och klicka på Firmware<br/>upgrade.</li> <li>Följ informationen på skärmen och fullfölj de<br/>övriga steg</li> </ol> </li> </ul> |

#### Ealaälmina 4 C

|                                                                                                    | I 5. Felsokning                                                                                                    |
|----------------------------------------------------------------------------------------------------|----------------------------------------------------------------------------------------------------|
| Problem                                                                                                    | Lösning                                                                                                    |
| Jag har utfört alla steg som beskrivs i<br>guiden Anslut till PC för att ansluta min<br>WACS7000 till mitt hemmanätverk,<br>men Center och Station är fortfarande<br>inte anslutna till varandra.                                                         | <ul> <li>På Centret, gå till Menu -&gt; Information -&gt;<br/>Wireless (Trådlös) -&gt; Status, kontrollera att<br/>Centret har ändrats från tillfälligt till<br/>Infrastruktur-läge, kontrollera även att SSID,<br/>WEP-kod eller WPA-kod matchar inställningen i<br/>ditt hemmanätverk. Gör samma sak på<br/>Stationen.</li> <li>Försök att ändra SSID på din router till en som<br/>är mera ovanlig, efterson dina grannar kanske<br/>använder sig av en router med samma SSID.</li> <li>WACS7000 stödjer trådlösa och trådburna<br/>anslutningar samtidigt. Det finns en risk att IP-<br/>adresserna för det trådlösa och det trådburna<br/>nätverket är samma och detta kan förvirra<br/>WACS7000.Vi föreslår att du ändrar DHCP-<br/>omfånget på din trådlösa router så att den<br/>trådlösa IP som WACS7000 får är på en annan<br/>subnet än den som den trådburna har.</li> <li>Du har kanske glömt att ställa in det trådlösa<br/>nätverket på Stationen. Om du inte har gjort<br/>det, följ C1 i guiden Anslut till PC för att ansluta<br/>Stationen till nätverket.</li> <li>Försök att ändra kanalen för<br/>hemnätverksinställningarna i routern.</li> <li>Vi föreslår att du använder en WPA-kod i din<br/>router istället för en WEP-kod. När du använder<br/>WEP-kod istället, ställ in alla fyra koder likadant.</li> <li>Se till att turbo-läget i din router är avstängt, om<br/>routern har en sådan funktion.</li> </ul> |
| Jag ser meddelandet "Check the<br>internet setup for CD Database on-<br>line"("Kontrollera den inre inställningen<br>för CD-databas på nätet") trots att jag<br>är säker på att WACS7000 är ansluten<br>till mitt hemmanätverk med<br>Internetanslutning. | <ul> <li>Gå till Menu-&gt;Network (Nätverk) -&gt;Internet<br/>för att se om dina DNS-serverinställningar är<br/>rätta. Se också till att du har gjort inställningarna<br/>för proxy-server om ditt trådlösa<br/>hemmanätverk behöver en proxy-server för<br/>Internetanslutning.</li> <li>Det är möjligt att du redan har anslutit till<br/>Gracenote på nätet, men att din CD inte finns i<br/>deras databas.</li> </ul>                                                                                                    |

## 16.1 Så här monterar du Center och Station på väggen

#### VIKTIGT!

- Instruktionerna för väggfästena är avsedda att användas av utbildade arbetare!
- Se till att få utbildad personal för att hjälpa dig med väggfästena, arbete som omfattar borrning av hål i väggar, montering av väggfästen och montering av apparaterna i fästena.

#### 16.1.1 Vad finns i de medlevererade väggfästen

#### För Centret:

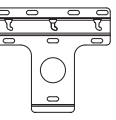

1 × väggfaste

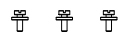

3 x skruvar (för montering av Centret)

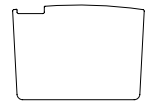

1 x skyddspapper

## För Stationen:

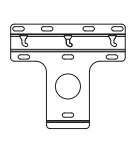

1 x väggfaste

2 x skruvar (för montering av Stationen)

#### 16.1.2 Vad behövs mer?

- 8 x skruvar för montering av Centrets hållare
- 6 x skruvar för montering av Stationens hållare
- Borrutrustning (exempel elektrisk borrmaskin)

## 16.1.3 Förberedelser

- För att hitta en lämplig plats för upphängning, prova ut de nödvändiga bakre anslutningarna och Wi-Fi-anslutningen mellan Center och Station (se 3.Installering).
- Den utbildade väggmonteringspersonalen skall:
  - lära sig dragningen av rör; elkablar och annan viktig information om vad som finns inne i dina väggar för att undvika oväntade skador;
  - beroende på materialet i dina väggar skall du bestämma dig för vilken typ av skruv du behöver för att fästa väggfästena så att de orkar bära vikten av Centret eller Stationen;
  - välj borrutrustning efter kraven på borrningen;
     ta andra försildrighetsåtgörden som behövs för
  - ta andra försiktighetsåtgärder som behövs för montering av väggfästena

#### 16.1.4 Montering av Center och Station

 Håll fästet (för Center eller Station) på den utvalda platsen på en vägg. Använd en penna för att märka ut borrhåle

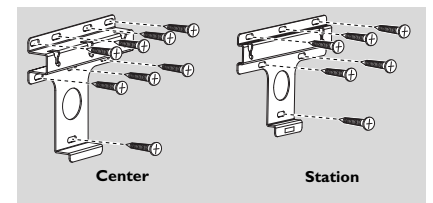

Ø Borra hålen efter märkningarna

Fäst monteringsjärnen på väggen med lämpliga skruvar (ej medlevererade).

Fäst de medlevererade skruvarna i Centret eller Stationen med hjälp av en skruvmejsel.

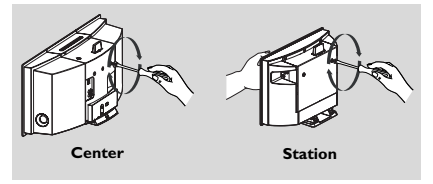

- För att lossa stället från Centret eller Stationen,
   a. Håll Lock•unlock knapparna intryckta som
  - enligt bilden.
  - b. Flytta ut stödet för att lossa det.

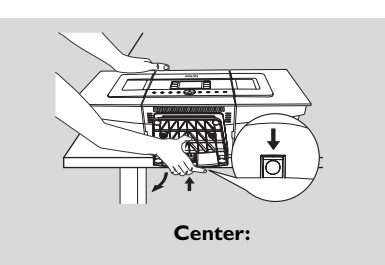

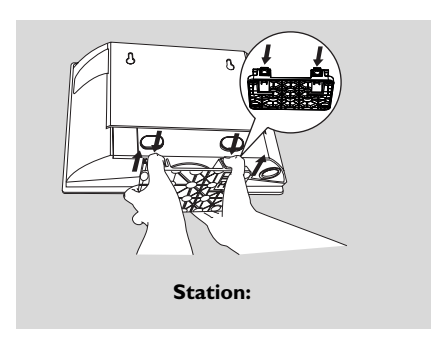

6 På Centret, för in skyddspappret där stödet var fäst.

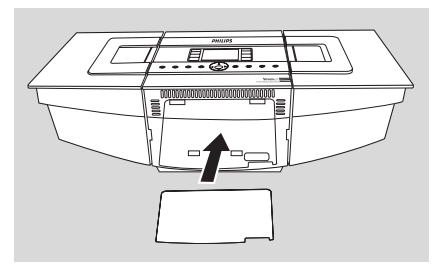

Kroka fast Centret och Stationen enligt bild.

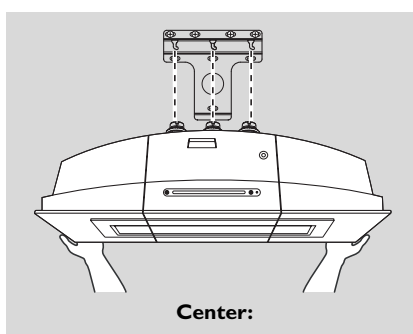

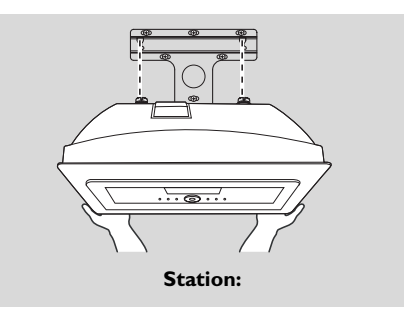

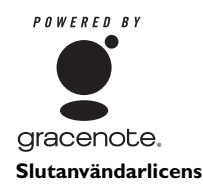

#### AMVÄNDNING AV DENNA PRODUKT INNEBÄR ATT NEDANSTÅENDE VILLKOR GODKÄNTS.

#### Gracenote® MusicID® Krav för användning

Denna apparat innehåller mjukvara från Gracenote, Inc., Emeryville, California, USA. ("Gracenote"). Mjukvaran från Gracenote ("Gracenotemjukvaran") låter denna apparat identifiera en skiva på Internet och att hämta musikrelaterad information, inklusive, namn, artist, spår och titelinformation ("Gracenotedata") från servrar på nätet ("Gracenoteservrar") och att göra andra funktioner. Du får använda Gracenotedata bara som det är avsett för slutanvändare av denna apparat.

Du accepterar att du bara kommer att använda Gracenotedata, Gracenotemjukvara, och Gracenoteservrar för ditt personliga, ickekommersiellla behov. Du accepterar att inte överlåta, kopiera, överföra eller sända Gracenotemjukvaran eller någon Gracenotedata till tredje part. DU ACCEPTERAR ATT INTE ANVÄNDA ELLER UTNYTTJA GRACENOTEDATA, GRACENOTEMJUKVARA, ELLER GRACENOTESERVRAR PÅ ANNAT SÄTT ÄN DET SOM HÄR TILLÅTES.

Du accepterar att din icke-excklusiva licens för att använda Gracenotedata, Gracenotemjukvara och Gracenoteservrar upphör om du överträder dessa inskränkningar. Om din licens upphör, godtar du att upphöra med all användning av Gracenotedata, Gracenotemjukvara och Gracenoteservrar. Gracenote förbehåller sig alla rättigheter för Gracenotedata, Gracenotemjukvara och Gracenoteservrar, inklusive alla ägarrättigheter. Under inga omständigheter kommer Gracenote att behöva betala dig för information som du levererar. Du godkänner att Gracenote, Inc. får utöva sina rättigheter mot dig i denna överenskommelse direkt i sitt eget namn.

Gracenotes MusicID Service använder för statistiska ändamål en unik markör för att spåra frågor: Avsikten med den slumpmässigt genererade identifieringen är att låta Gracenote MusicID service att räkna frågor utan att veta något om dig som person. För mera information, se webbsidan för Gracenotes Sekretesspolicy för Gracenote MusicID Service.

Gracenotemjukvara och varje detalj i Gracenotedata licensieras till dig "AS IS". Gracenote lämnar inga garantier, uttryckliga eller underförstådda, när det gäller precisionen i Gracenotedata i Gracenoteservrarna. Gracenote förbehåller sig rättigheten att radera data från Gracenoteservrarna eller att ändra datakategorier för vilken som helst anledning som Gracenote finner skälig. Inga garantier lämnas för att Gracenoteservrar eller Gracenoteservrar är felfria eller att funktionen hos Gracenotemjukvara eller Gracenoteservrar är felfria eller att ge dig ny, förbättrad eller ytterligare datatyper eller kategorier som Gracenote kan komma att leverera i frantiden och är fri att avbryta sin service på nätet vid vilken som helst tidpunkt.

GRACENOTE FRÅNSÄGER SIG ALLT ANSVAR, YTTRYCKT ELLER UNDERFÖRSTÅTT, INKLUSIVE, MEN INTE BEGRÄNSAT TILL, UNDERFÖRSTÅDDA GARANTIER FÖR SÄLJBARHET, LÄMPLIGHET FÖR VISS ANVÄNDNING OCH FÖR EVENTUELLT INTRÅNG. GRACENOTE GARANTERAR INTE RESULTATET SOM ERHÅLLES AV DIN ANVÄNDNING AV GRACENOTE- MJUKVARAN ELLER NÅGON GRACENOTESERVERN. UNDER INGA OMSTÄNDIGHETER KOMMER GRACENOTE ATT HÅLLAS ANSVARIG FÖR DIREKTA ELLER INDIREKTA SKADOR FÖR FÖRLUST AV VINST ELLE

© Gracenote 2006

Möt Philips på Internet

Version 2.2

Meet Philips at the Internet http://www.philips.com

Be responsible Respect copyrights

# Need help?

**Online** Go to www.philips.com/support

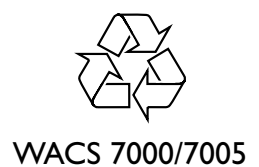

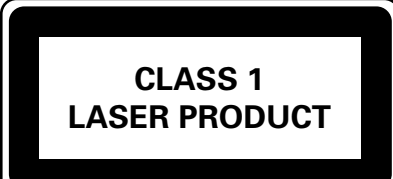

3141 075 22361

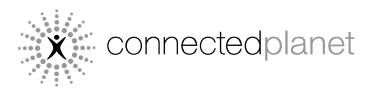

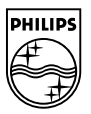

© Royal Philips Electronics N.V. 2007

Printed in China